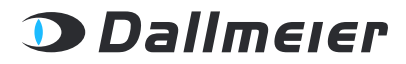

REV. 1.0.0 | 2021-10-25

KONFIGURATION

# DALLMEIER DEVICE MANAGER

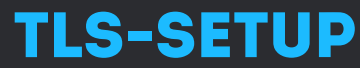

VERBINDUNGEN VON KAMERAS, RECORDERN UND CLIENTS IM NETZWERK VERSCHLÜSSELN UND ABSICHERN

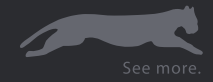

Copyright © 2021 Dallmeier electronic GmbH & Co.KG

Weitergabe sowie Vervielfältigung dieses Dokuments, Verwertung und Mitteilung seines Inhalts sind verboten, soweit nicht ausdrücklich gestattet. Zuwiderhandlungen verpflichten zu Schadenersatz.

Alle Rechte für den Fall der Patent-, Gebrauchsmuster- oder Geschmacksmustereintragung vorbehalten.

Der Hersteller übernimmt keine Haftung für Sach- oder Vermögensschäden, die aus geringfügigen Mängeln des Produkts oder geringfügigen Mängeln in der Dokumentation, z. B. Druck- oder Schreibfehler, entstehen und bei denen der Hersteller nicht vorsätzlich oder grob fahrlässig handelt.

Darstellungen (z. B. Screenshots) in diesem Dokument können vom tatsächlichen Produkt abweichen. Änderungen der technischen Daten ohne Vorankündigung vorbehalten. Irrtümer und Druckfehler vorbehalten.

Mit <sup>®</sup> gekennzeichnete Marken sind eingetragene Marken von Dallmeier electronic.

Mit \*<sup>)</sup> gekennzeichnete Marken sind Marken oder eingetragene Marken folgender Eigentümer: Microsoft, Microsoft Edge und Windows von Microsoft Corporation mit Hauptsitz in Redmond, Washington, USA;

Die Nennung von Marken Dritter dient lediglich Informationszwecken.

Dallmeier electronic respektiert das geistige Eigentum Dritter und ist stets um die Vollständigkeit bei der Kennzeichnung von Marken Dritter und Nennung des jeweiligen Rechteinhabers bemüht. Sollte im Einzelfall auf geschützte Rechte nicht gesondert hingewiesen werden, berechtigt dies nicht zu der Annahme, dass die Marke ungeschützt ist.

Darüber hinaus sind die nachfolgend aufgeführten rechtlichen Hinweise zu dem in diesem Dokument beschriebenen Produkt bzw. der zugrunde liegenden Software zu beachten:

Dieses Produkt enthält Software, die vom OpenSSL Project für die Verwendung im OpenSSL Toolkit entwickelt wurde (http://www.openssl.org/). Dieses Produkt enthält von Eric Young (eay@cryptsoft.com) geschriebene kryptografische Software. Dieses Produkt enthält von Tim Hudson (tjh@cryptsoft.com) geschriebene Software.

Teile dieser Software basieren auf der Arbeit der Independent JPEG Group.

# **INHALTSVERZEICHNIS**

| KAPITEL 1: | EINFÜHRUNG                        | 4  |
|------------|-----------------------------------|----|
| 1.1        | Gültigkeit                        | 4  |
| 1.2        | Dokumente                         | 4  |
| 1.2.1      | Dieses Dokument                   | 4  |
| 1.2.2      | Mitgeltende Dokumente             | 4  |
| 1.3        | Darstellungskonventionen          | 5  |
| 1.4        | Rechtliche Hinweise               | 5  |
| KAPITEL 2: | ALLGEMEINE HINWEISE               | 6  |
| 2.1        | Bestimmungsgemäße Verwendung      | 6  |
| 2.2        | Weitere Features und Funktionen   | 7  |
| 2.3        | Gewährleistung                    | 7  |
| KAPITEL 3: | TLS-KONFIGURATION                 | 8  |
| 3.1        | Empfohlene Vorgehensweise         | 8  |
| 3.2        | Übersicht                         | 9  |
| 3.2.1      | TLS-Werkzeuge                     | 9  |
| 3.2.2      | TLS-Konfiguration und -Verwaltung | 10 |
| 3.3        | Zertifizierungsstelle             | 11 |
| 3.4        | Verbindungen verschlüsseln        | 18 |
| 3.5        | Recorder-zu-Kameras Verbindungen  | 21 |
| 3.6        | Unsichere Ports deaktivieren      | 26 |

# EINFÜHRUNG

## 1.1 GÜLTIGKEIT

Dieses Dokument ist gültig für die Software Dallmeier Device Manager in der Software-Version 1.0.10.

Abbildungen (Screenshots) in diesem Dokument können vom tatsächlichen Produkt abweichen.

## 1.2 DOKUMENTE

Die Produktdokumentation zur jeweiligen Software umfasst verschiedene Dokumente, die gedruckt und/ oder in digitaler Form, beispielsweise über die Webseite www.dallmeier.com, bereitgestellt werden.

Lesen Sie die gesamte Produktdokumentation zu Ihrer Software sorgfältig und vollständig, bevor Sie diese verwenden. Beachten Sie immer die enthaltenen Anweisungen, Hinweise und Warnungen sowie die technischen Daten in der aktuell gültigen Produktspezifikation.

Bewahren Sie alle gedruckten Dokumente zu Ihrer Software in einem gut lesbaren Zustand und an einem geeigneten Ort auf, um ein späteres Nachschlagen zu ermöglichen. Archivieren Sie digitale Dokumente zu Ihrer Software (z.B. die technische Produktspezifikation) auf einem geeigneten Speichermedium. Prüfen Sie regelmäßig die Webseite www.dallmeier.com auf mögliche Aktualisierungen der Produktdokumentation sowie der jeweiligen Software-Versionen.

## 1.2.1 Dieses Dokument

Das Dokument "Konfiguration" (dieses Dokument) enthält detaillierte Beschreibungen zur Konfiguration und Bedienung der oben aufgeführten Software.

Zielgruppe dieses Dokuments sind geschulte Systemintegratoren (Errichter von Videosicherheitssystemen).

## 1.2.2 Mitgeltende Dokumente

## Produktspezifikation

Die Produktspezifikation enthält detaillierte technische Daten, Leistungsmerkmale und Eigenschaften der jeweiligen Software.

Zielgruppe des Dokuments sind geschulte Systemintegratoren (Errichter von Videosicherheitssystemen).

## Technische Mitteilung

Das Dokument "Technische Mitteilung" enthält Informationen zu Neuerungen und Änderungen, die mit dem jeweiligen Update der Software-Version eingeführt werden.

## 1.3 DARSTELLUNGSKONVENTIONEN

Zur Verbesserung der Übersichtlichkeit und Lesbarkeit dieses Dokuments werden verschiedene Textformatierungen und Hervorhebungen verwendet:

## ACHTUNG

*ACHTUNG* kennzeichnet Maßnahmen zur Vermeidung von Geräte- und/oder Sachschäden durch unsachgemäße Konfiguration des Geräts oder fehlerhafte Bedienung.

Handlungsanweisungen sind durch Pfeile (▶) gekennzeichnet.

Führen Sie Handlungsanweisungen stets in der beschriebenen Reihenfolge aus.

**Ausdrücke**, die fett und dunkelgrau hervorgehoben sind, beziehen sich in der Regel auf den Namen einer Anwendung, eines Produkts oder einer Funktion oder weisen auf ein Bedienelement der webbasierten grafischen Benutzeroberfläche hin (Schaltfläche, Checkbox, Drop-down-Liste, Menüpunkt etc.).

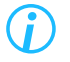

Kursiv formatierte Absätze bieten Informationen zu Grundlagen, Besonderheiten und effizienter Vorgehensweise sowie allgemeine Empfehlungen.

## **1.4 RECHTLICHE HINWEISE**

Beachten Sie die unten aufgeführten rechtlichen Hinweise zu dem in diesem Dokument beschriebenen Produkt bzw. der zugrunde liegenden Software:

- Dieses Produkt enthält Software, die vom OpenSSL Project für die Verwendung im OpenSSL Toolkit entwickelt wurde (http://www.openssl.org/).
- Dieses Produkt enthält von Eric Young (eay@cryptsoft.com) geschriebene kryptografische Software.
- Dieses Produkt enthält von Tim Hudson (tjh@cryptsoft.com) geschriebene Software.
- Teile dieser Software basieren auf der Arbeit der Independent JPEG Group.

Lesen und beachten Sie in diesem Zusammenhang auch die im Info-Dialog Ihres Geräts bereitgestellten Lizenztexte zu sonstigen auf Ihrem Gerät verwendeten Third-Party-Softwarekomponenten.

# **ALLGEMEINE HINWEISE**

## 2.1 BESTIMMUNGSGEMÄSSE VERWENDUNG

Dallmeier Device Manager (DDM) ist eine leistungsfähige Applikation für die komfortable Konfiguration und Verwaltung umfangreicher VideoIP-Systeme von Dallmeier. DDM scannt das Videonetzwerk nach Dallmeier-Geräten, erkennt diese automatisch und stellt sie in einer Übersicht bereit. Dadurch können sowohl Kameras als auch Aufzeichnungssysteme komfortabel verwaltet werden. Die umfangreichen Funktionen reichen von der Änderung von IP-Adressen über Updates der integrierten Software bis hin zur direkten Öffnung der Konfigurationsdialoge.

Darüber hinaus stellt DDM in der aktuellen Version alle Werkzeuge bereit, um die Netzwerk-Kommunikation zwischen Dallmeier Aufzeichnungssystemen, Kameras und Workstation-Clients mittels Transport Layer Security (TLS) zu verschlüsseln.

TLS ist ein Mechanismus zur Verschlüsselung der Daten, die über das Netzwerk gesendet oder empfangen werden. Die übertragenen Daten sollen durch die Verschlüsselung vor unbefugtem Zugriff Dritter und vor Manipulation oder Fälschung geschützt werden.

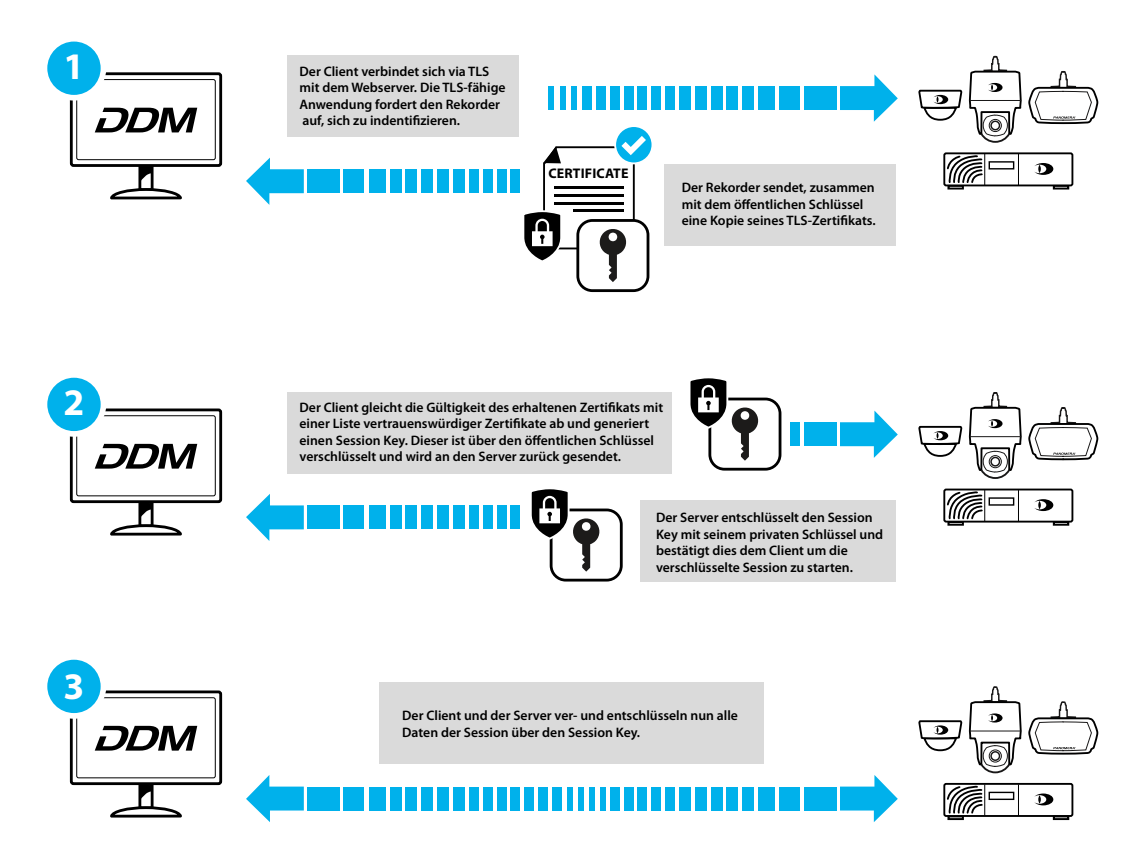

Der Ablauf eines TLS-Verbindungsaufbaus besteht in vereinfachter Form aus folgenden Einzelschritten. Im ersten Schritt des Verbindungsaufbaus weist sich der Server gegenüber dem Client mit seinem Zertifikat aus. Der Client validiert die Vertrauenswürdigkeit des Zertifikats und prüft unter anderem, ob der Servername mit dem Servernamen des Zertifikats übereinstimmt. Optional kann sich der Client gegenüber dem Server mit einem Zertifikat ausweisen. Im letzten Schritt leiten die beiden Kommunikationspartner mit dem öffentlichen Schlüssel des Servers einen Sitzungsschlüssel ab.

## 2.2 WEITERE FEATURES UND FUNKTIONEN

- Kompatibel mit allen Dallmeier Aufzeichnungssystemen
- Kompatibel mit allen Panomera<sup>®</sup> Multifocal-Sensorsystemen
- Kompatibel mit allen Dallmeier Netzwerkkameras
- Unabhängige Definition von virtuellen Systemen
- Definition von Kameragruppen in einem System
- Einstellung der IP-Adressen
- Durchführung von Updates

# 2.3 GEWÄHRLEISTUNG

Es gelten die bei Vertragsabschluss gültigen Allgemeinen Geschäftsbedingungen (AGB).

# **TLS-KONFIGURATION**

Der Dallmeier Device Manager (DDM) stellt alle notwendigen Werkzeuge bereit, um Netzwerk-Verbindungen von Dallmeier-Geräten (Kameras, Recorder, Workstations-Clients) über das Standard-Protokoll Transport Layer Security (TLS) zu verschlüsseln und die dafür erforderlichen Zertifikate zu verwalten.

## 3.1 EMPFOHLENE VORGEHENSWEISE

Folgende Reihenfolge der Installationsschritte und Vorgehensweise wird bei einer Einrichtung von TLS-Verbindungen in einem Netzwerk empfohlen:

- **1.** Erstellen Sie mit dem Dallmeier Device Manager ein selbst-signiertes Root-Zertifikat und richten mit diesem eine Zertifizierungsstelle (Certificate Authosity, CA) in DDM ein.
- 2. Erstellen Sie nun Signierungsanfragen für Kameras, lassen diese durch die DDM-CA signieren und laden die daraus resultierenden Zertifikate auf die Kameras.
- 3. Importieren Sie das unter Punkt 1 erstellte Root-Zertifikat auf Ihre Aufzeichnungssysteme.
- **4.** Aktivieren Sie in Kameras (HTTPS 443, DaVid-TLS 29999) und Aufzeichnungssystemen (DaVid-TLS 29999) die Ports für verschlüsselte Netzwerkdienste.
- 5. Stellen Sie die Verbindung zu den Geräten auf TLS um.
- 6. Nach erfolgreicher Herstellung der TLS-Verbindungen können Sie abschließend die Ports (HTTP 80, DaVid 30000) für unverschlüsselte Verbindungskommunikation in Kameras und Aufzeichnungssystemen deaktivieren.

## ACHTUNG

Beachten Sie, dass Geräte nach dem Deaktivieren der Ports 80 (HTTP) und 30000 (DaVid) über das Netzwerk nicht mehr erreichbar sein können, wenn die Verbindung über TLS-Ports vorher nicht richtig eingerichtet wurde.

Deaktivieren Sie die Ports 80 und 30000 auf Geräten erst, nachdem Sie die Verbindungen über die Ports 443 (HTTPS) und 29999 (DaVid-TLS) zu diesen Geräten erfolgreich hergestellt haben.

## 3.2 ÜBERSICHT

DDM bietet verschiedene Tools, um Root-Zertifikate zu importieren, selbst-signierte Zertifikate zu erstellen oder Zertifikate auf Netzwerk-Geräten zu administrieren.

## 3.2.1 TLS-Werkzeuge

Das **TLS-Werkzeuge** Menü bietet die Möglichkeit den Zertifikatsspeicher auf dem eigenen Windows-Client anzuzeigen und die vorhandenen Zertifikate einzusehen. Der Zertifikatsspeicher steht über das Menü in der normalen Windows-Ansicht oder im Stil der DDM-Benutzeroberfläche zur Verfügung.

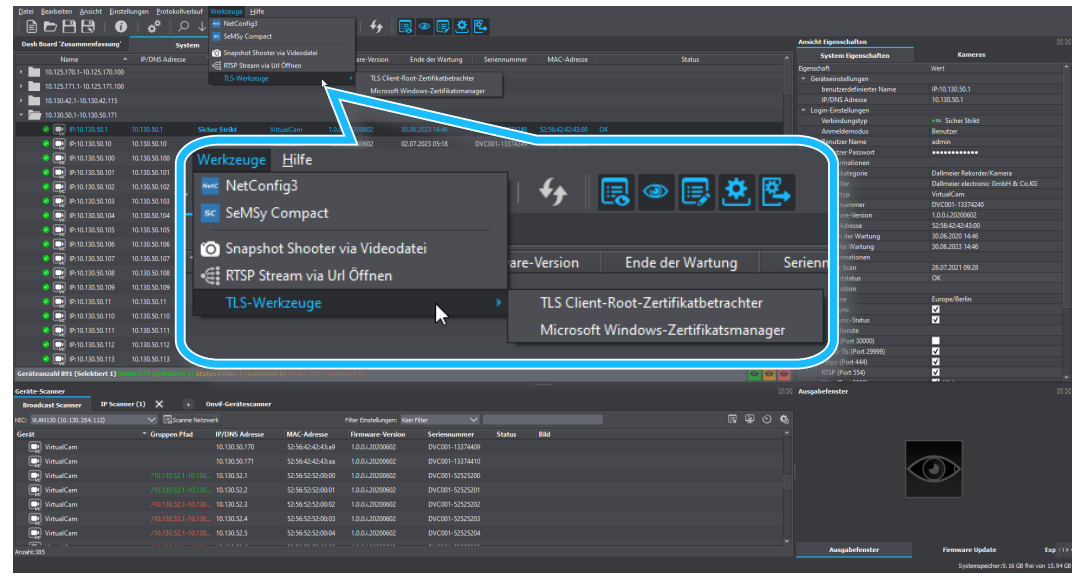

Abb. 3-1

- Öffnen Sie das Menü TLS-Werkzeuge über Werkzeuge.
- ▶ Wählen Sie die für Ihre Zwecke geeignete Option:

### • TLS Client-Root-Zertifikatsbetrachter

Übersichtliche Anzeige aller Zertifikate im Zertifikatsspeicher mit Such- und Sortierfunktion

#### • Microsoft Windows-Zertifikatsmanager

Windows-Zertifikatsmanager zur Anzeige der Zertifikate im Zertifikatsspeicher mit Such-, Sortier- und Bearbeitungsfunktion (z. B. Löschen, Kopieren)

## 3.2.2 TLS-Konfiguration und -Verwaltung

In den Netzwerk-Einstellungen zu einem Gerät finden Sie die Optionen für eine TLS-Konfiguration und zur Zertifikatsverwaltung.

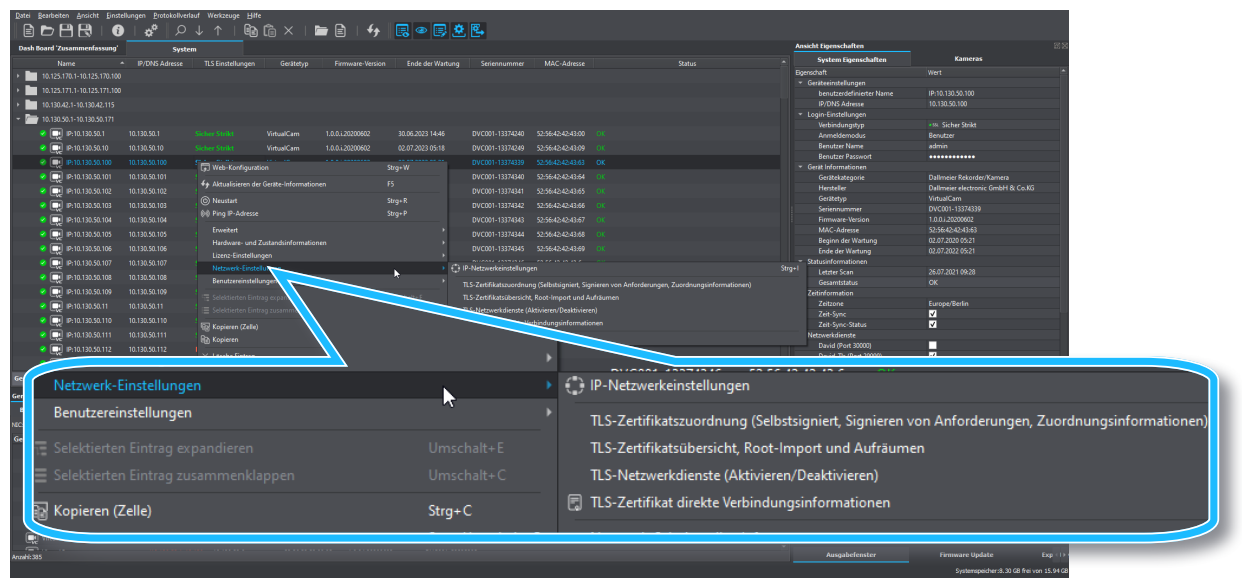

Abb. 3-2

- ▶ Wählen Sie ein Gerät aus der System Liste.
- ▶ Rechtsklicken Sie, um das Kontextmenü anzuzeigen.
- > Wählen Sie Netzwerk-Einstellungen, um das Untermenü anzuzeigen.
- Öffnen Sie die TLS-Option, mit der Sie arbeiten möchten:

#### • TLS-Zertifikatszuordnung

Selbstsigniertes Root-Zertifikat erstellen; Erstellen von Signieranfragen für Geräte mit anschließender Signierung und Installation der Geräte-Zertifikate; Entfernung von Zertifikatzuweisungen zu Diensten

#### • TLS-Zertifikatsübersicht

Übersicht, welche Zertifikate auf einem Gerät installiert sind; Zertifikat-Status-Informationen (gültig von/bis etc.)

#### • TLS-Netzwerkdienste

Übersicht aktivierte/deaktivierte Netzwerkdienste; Konfiguration der Dienste (ein-/ausschalten)

### • TLS-Zertifikat Verbindungsinformationen

Status-Information zur aktuellen TLS-Verbindung des ausgewählten Geräts

## 3.3 ZERTIFIZIERUNGSSTELLE

Um eigene Zertifikate ausstellen und signieren zu können, muss zunächst eine Zertifizierungsstelle (Certificate Authority, CA) eingerichtet werden. Dabei handelt es sich um ein spezielles Root-Zertifikat, mit dessen Hilfe weitere Zertifikate signiert werden können.

Dallmeier Device Manager (DDM) kann über eine eigene Zertifizierungsstelle (Root CA) Client- und Server-Zertifikate verwalten. Eine eigene Root CA ermöglicht DDM Zertifikate zu erstellen, zu signieren und auf Geräten (Kameras, Recorder) im Netzwerk zu installieren. Auf dieser Grundlage können Sie dann Geräte-Verbindungen über HTTP und DaVid (Dallmeier Video Protokoll) mit dem Transport Layer Security (TLS) Protokoll verschlüsseln.

Zur Einrichtung einer Zertifizierungsstelle können eigene Zertifikate verwendet werden, die beispielsweise von anerkannten Zertifizierungsstellen ausgestellt wurden. DDM generiert aber auch ein selbst signiertes Root-Zertifikat.

## ACHTUNG

Das Einrichten einer Zertifizierungsstelle mit selbst signiertem Root-Zertifikat wird nur für den Übergang, bis ein Zertifikat einer anerkannten Zertifizierungsstelle vorliegt, empfohlen. Und auch nur innerhalb eines lokalen Netzwerks.

Besteht Zugriff aus öffentlichen, potentiell gefährlichen Netzen (z.B. aus dem Internet) auf das eigene System, sollten zum Verschlüsseln von Netzwerk-Verbindungen und zur Authentifizierung von Geräten von Anfang an nur Zertifikate von anerkannten Zertifizierungsstellen verwendet werden.

### Eine Zertifizierungsstelle (CA) einrichten

Dallmeier Device Manager kann als Zertifizierungsstelle mit extern ausgestelltem Root-Zertifikat verwendet werden ("Option A – eigenes Root-Zertifikat verwenden" auf Seite 13). Dazu müssen Sie das Zertifikat und den zugehörigen privaten Schlüssel auf ihrem lokalen Client-PC speichern. Das Zertifikat kann hier ein Root-Zertifikat oder ein untergeordnetes CA-Zertifikat sein.

Sie können Ihre DDM-Zertifizierungsstelle aber auch mit einem selbst signiertem Root-Zertifikat betreiben ("Option B – Root-CA generieren" auf Seite 14). In diesem Fall erstellen Sie in DDM eine eigene, selbst signierte Root-CA.

 Verfahren Sie zur Einrichtung einer DDM-Zertifizierungsstelle auf Ihrem Client-PC wie hier im Folgenden beschrieben.

> Zum Erstellen von TLS-Zertifikaten in DDM muss das freie Software-Toolkit "OpenSSL" in seiner aktuellen Version installiert sein. "OpenSSL" implementiert die entsprechenden Netzwerkprotokolle sowie die genutzten Kryptographiestandards. Weitere Informationen, Installationshinweise und Download der aktuellen Version unter www.openssl.org.

- Öffnen Sie den Menüpunkt Einstellungen \*\*
- Wechseln Sie zur Einstellungsoption Zertifizierungsbehörde.

#### **OpenSSL**

OpenSSL implementiert die Verschlüsselungsprotokolle SSL und TLS und stellt die Funktionen zum Beantragen, Erzeugen und Verwalten von Zertifikaten zur Verfügung.

▶ Wählen Sie den Tab **OpenSSL**.

| * Konfigurationen - Dallmeier Device | Manager 1.0.7                         |                                             |                           |                    | ×      |
|--------------------------------------|---------------------------------------|---------------------------------------------|---------------------------|--------------------|--------|
| Filter                               | Zertifizierungsbehörde                |                                             |                           |                    |        |
| 🚓 Allgemein                          | OpenSsl                               | Zertifizierungsbehörde                      | Zertifikatinhaber Vorlage | Aussteller Vorlage |        |
| 😪 System Konfiguration               | OpenSsl-Einstellungen                 |                                             |                           |                    |        |
| 🕞 Geräte-Scanner                     | OpenSsl Ausführbare Datei:            | C:\Program Files\OpenSSL-Win64\bin\openssl. | exe                       | Durchsuche         | n      |
| 📰 Bericht                            | Zielverzeichnis für Signing Requests: | C: \Users \martin \Downloads \CAFolder      |                           | Durchsuche         | n      |
| Erweitert                            | Zielverzeichnis für Signed Requests:  | C:\Users\martin\Downloads\CAFolder          |                           | Durchsuche         | n      |
| Zertifizierungsbehörde               |                                       |                                             |                           |                    |        |
|                                      |                                       |                                             |                           |                    |        |
|                                      |                                       |                                             |                           |                    |        |
|                                      |                                       |                                             |                           |                    |        |
|                                      |                                       |                                             |                           |                    |        |
|                                      |                                       |                                             |                           |                    |        |
|                                      |                                       |                                             |                           |                    |        |
|                                      |                                       |                                             |                           |                    |        |
|                                      |                                       |                                             |                           |                    |        |
|                                      |                                       |                                             |                           |                    |        |
|                                      |                                       |                                             |                           |                    |        |
|                                      |                                       |                                             |                           |                    |        |
|                                      |                                       |                                             |                           | OK Abt             | rechen |

Abb. 3-3

- Geben Sie im ersten Feld den Pfad zur ausführbaren OpenSSL-Datei direkt ein oder nutzen Sie den Button Durchsuchen, um mit dem Datei-Manager in das erforderliche Verzeichnis zu navigieren.
- Geben Sie in den nächsten beiden Feldern jeweils den Pfad zu den Verzeichnissen für Signing Requests (Signieranfragen) und Signed Requests (signierte Anfragen) ein.

Die Verzeichnisse dienen Ihrer eigenen Übersicht und können beliebig gewählt werden.

Klicken Sie OK, um die Eingaben zu speichern und öffnen anschließend die Einstellungsoption Zertifizierungsbehörde erneut.

### Zertifizierungsbehörde

Auf diesem Tab sind alle Informationen zu Ihrer DDM-Zertifizierungsstelle enthalten. Hier können Sie den Pfad zu einem eigenen Root-Zertifikat und dem zugehörigen Privat-Schlüssel angeben oder ein selbst signiertes Root-Zertifikat generieren.

| * Konfigurationen - Dallmeier Device | Manager 1.0.7                                                       |                             |                     |                        |        |                    | × |  |  |  |  |
|--------------------------------------|---------------------------------------------------------------------|-----------------------------|---------------------|------------------------|--------|--------------------|---|--|--|--|--|
| Filter                               | Zertifizierungsbehörde                                              |                             |                     |                        |        |                    |   |  |  |  |  |
| Kallgemein                           | OpenSsl                                                             | Zertifizieru                | ngsbehörde          | Zertifikatinhaber Vo   | orlage | Aussteller Vorlage |   |  |  |  |  |
| System Konfiguration                 | CA-Root-Zertifikat und privaten Schlüssel auswählen                 |                             |                     |                        |        |                    |   |  |  |  |  |
| Geräte-Scanner                       | CA-Zertifikat: C:\Users\martir\Downloads\CAFolder\ca_DOM.crt        |                             |                     |                        |        |                    |   |  |  |  |  |
| E Bericht                            | CA Privater Schlüssel:                                              | C: \Users \martin\Downloads | \CAFolder\ca_DDM.ke |                        |        | Durchsuchen        |   |  |  |  |  |
| Erweitert                            | CA-Privatschüssel-Passwort:                                         |                             |                     |                        |        |                    |   |  |  |  |  |
| Zertifizierungsbehörde               | Informationen zum CA-Wurzelzertifikat CA-Root-Schlüsselnformationen |                             |                     |                        |        |                    |   |  |  |  |  |
|                                      |                                                                     |                             |                     |                        |        |                    |   |  |  |  |  |
|                                      | Aussteller                                                          | DDM                         |                     | Schlüsseltyp:          | Privat |                    |   |  |  |  |  |
|                                      | Gebräuchlicher Name (CN):                                           | DDM                         |                     | Schlüssel-Algorithmus: |        |                    |   |  |  |  |  |
|                                      | Land (C):                                                           |                             |                     | Schlüssellänge:        | 4096   |                    |   |  |  |  |  |
|                                      | Bundesstaat (ST):                                                   |                             |                     |                        |        |                    |   |  |  |  |  |
|                                      |                                                                     |                             |                     |                        |        |                    |   |  |  |  |  |
|                                      | Organisation (O):                                                   |                             |                     |                        |        |                    |   |  |  |  |  |
|                                      | Organisationseinheit (OE):                                          |                             |                     |                        |        |                    |   |  |  |  |  |
|                                      | Email:                                                              |                             |                     |                        |        |                    |   |  |  |  |  |
|                                      | Gültig ab:                                                          |                             |                     |                        |        |                    |   |  |  |  |  |
|                                      | Gültig bis:                                                         | 20.07.2041 11:56            |                     |                        |        |                    |   |  |  |  |  |
|                                      |                                                                     |                             |                     |                        |        |                    |   |  |  |  |  |
|                                      |                                                                     |                             |                     |                        |        |                    |   |  |  |  |  |
|                                      |                                                                     |                             |                     |                        |        |                    |   |  |  |  |  |
|                                      | Root-CA erstellen <u>Wie ma</u>                                     | in eine Root-CA erstellt    |                     |                        |        |                    |   |  |  |  |  |
|                                      |                                                                     |                             |                     |                        |        |                    |   |  |  |  |  |

Abb. 3-4

#### **Option A – eigenes Root-Zertifikat verwenden**

- Öffnen Sie den Menüpunkt Einstellungen *\** und wechseln zu dem Tab Zertifizierungsbehörde.
- Geben Sie im Feld CA-Zertifikat den Verzeichnispfad zu Ihrem eigenen Root-Zertifikat ein, das für die Zertifizierungsstelle verwendet werden soll.
- Geben Sie im Feld **CA Privater Schlüssel** den Verzeichnispfad zur Datei mit dem privaten Schlüssel ein.
- ▶ Geben Sie im Feld **CA-Privatschlüssel-Passwort** die zugehörige Passphrase ein.

Die Informationen zum Root-CA-Zertifikat und -Schlüssel werden aus dem hinterlegten Zertifikat ausgelesen und in die entsprechenden Feldern automatisch eingetragen.

► Klicken Sie **OK**, um Ihre Eingaben zu speichern.

### **Option B – Root-CA generieren**

Öffnen Sie den Menüpunkt Einstellungen *\** und wechseln zu dem Tab Zertifizierungsbehörde.

| 🔅 Konfigurationen - Dallmeier Device | Manager 1.0.7                   |                  |                             |        |                           |        |            |              | × |
|--------------------------------------|---------------------------------|------------------|-----------------------------|--------|---------------------------|--------|------------|--------------|---|
| Filter                               | Zertifizierungsbehörde          |                  |                             |        |                           |        |            |              |   |
| 🚓 Allgemein                          | OpenSsl                         |                  | Zertifizierungsbehörde      |        | Zertifikatinhaber Ve      | orlage | Aussteller | Vorlage      |   |
| System Konfiguration                 | CA-Root-Zertifikat und privaten | Schlüssel auswäh | nlen                        |        |                           |        |            |              |   |
| Geräte-Scanner                       | CA-Zertifikat:                  |                  | tir\Downloads\CAFolder\ca_D | DM.art |                           |        |            | Durchsuchen  |   |
| E Bericht                            | CA Privater Schlüssel:          | C:\Users\mar     | tin\Downloads\CAFolder\ca_E | OM.key |                           |        |            | Durchsuchen  |   |
|                                      | CA-Privatschlüssel-Passwor      | t: •••••         |                             |        |                           |        |            |              |   |
|                                      |                                 |                  |                             |        |                           |        |            |              |   |
| Zertifizierungsbehörde               | Informationen zum CA-Wurzelze   | rtifikat         |                             |        | A-Root-Schlüsselinformati | onen   |            |              |   |
|                                      | Δussteller                      | DDM              |                             |        | Schlüsseltvn:             | Privat |            |              |   |
|                                      | Gebräuchlicher Name (CN):       | DDM              |                             |        | Schlüssel-Algorithmus:    | RSA    | _          |              |   |
|                                      | Land (C):                       | DE               |                             |        | Schlüssellänge:           | 4096   | _          |              |   |
|                                      | Bundesstaat (ST):               | n.v.             |                             |        |                           |        |            |              |   |
|                                      | Ort (L):                        | n.v.             |                             |        |                           |        |            |              |   |
|                                      | Organisation (O):               | n.v.             |                             |        |                           |        |            |              |   |
|                                      | Organisationseinheit (OE):      | n.v.             |                             |        |                           |        |            |              |   |
|                                      | Email:                          | n.v.             |                             |        |                           |        |            |              |   |
|                                      | Gültig ab:                      |                  |                             |        |                           |        |            |              |   |
|                                      | Gültig bis:                     | 20.07.2041 11:   |                             |        |                           |        |            |              |   |
|                                      |                                 |                  |                             |        |                           |        |            |              |   |
|                                      |                                 |                  |                             |        |                           |        |            |              |   |
|                                      |                                 |                  |                             |        |                           |        |            |              |   |
| Ro                                   | ot-CA ersteller                 | n )car           | erstellt                    |        |                           |        |            |              |   |
|                                      |                                 |                  |                             |        |                           |        | ок         | Abbrecher    |   |
|                                      |                                 |                  |                             |        |                           |        | 0.0        | - Hobiled Ra |   |

Abb. 3-5

Klicken Sie Root-CA erstellen.

Der Dialog Root-CA erstellen wird angezeigt.

| Konfigurationen | - Dallmeier Device M                | anager 1.0.7                  |                           |                                         |                           |                           | ×           |
|-----------------|-------------------------------------|-------------------------------|---------------------------|-----------------------------------------|---------------------------|---------------------------|-------------|
| Filter          |                                     | Zertifizierungsbehörde        |                           |                                         |                           |                           |             |
| 🗱 Allgemein     |                                     | OpenSsl                       | Zertifizi                 | erungsbehörde                           | Zertifikatinhaber Vorlage | Aussteller V              | orlage      |
| System Konfig   | uration                             | CA-Root-Zertifikat und privat | en Schlüssel auswählen    |                                         |                           |                           |             |
| Geräte-Scanne   | <b>o<sup>o</sup></b> Root-CA erstel | len - Dallmeier Device Man    | ager 1.0.7                |                                         |                           | ×                         | Durchsuchen |
| E Bericht       | Tel Vereilabeler                    |                               | 5                         |                                         |                           | Taluana dabata anya Walay | Durchsuchen |
| Erweitert       | Informationen zum                   | CA-Wurzelzertifikat           |                           | CA-Root-Schlüsselinformat               | ionen                     | zierverzeichnis auswahien |             |
| Zertifizierungs |                                     | (C))                          |                           | a literation                            |                           |                           |             |
|                 | * Gebrauchliche<br>* Land (C):      | r Name (CN):                  |                           | Schlusseltyp:<br>Schlüssel-Algorithmus: | Privat<br>RSA             |                           |             |
|                 | Bundesstaat (S                      | т):                           |                           | Schlüssellänge:                         | 4098                      |                           |             |
|                 | Ort (L):                            |                               |                           | Passwort:                               |                           |                           |             |
|                 | Organisation (C                     | ):                            |                           |                                         |                           |                           |             |
|                 | Organisationsei                     | nheit (OE):                   |                           |                                         |                           |                           |             |
|                 | Email:                              | 27.07.2021.12                 | .02                       |                                         |                           |                           |             |
|                 | * Cilitia bior                      | 27.07.2021 12                 | .03                       |                                         |                           |                           |             |
|                 | Guilg bis.                          | 27.07.2041 12                 |                           |                                         |                           |                           |             |
|                 |                                     |                               |                           |                                         |                           | OK Abbrechen              |             |
|                 |                                     |                               |                           |                                         |                           |                           |             |
|                 |                                     |                               |                           |                                         |                           |                           |             |
|                 |                                     | Root-CA erstellen Wie         | man eine Root-CA erstellt |                                         |                           |                           |             |
|                 |                                     |                               |                           |                                         |                           |                           |             |
|                 |                                     |                               |                           |                                         |                           |                           | Abbrechen   |

Abb. 3-6

Die rot markierten Felder sind Pflichteingaben, die weiteren können optional ergänzt werden.

- Klicken Sie Zielverzeichnis auswählen und navigieren Sie mit dem Datei-Manager zu dem erforderlichen Verzeichnis.
- ▶ Geben Sie im Feld **Gebräuchlicher Name** die Benennung der Root-CA ein. Der Name ist frei wählbar.
- ▶ Geben Sie im Feld Land die erforderliche Länderkennung ein (z. B. "DE" für Deutschland).
- Legen Sie unter **Gültig bis** die Gültigkeitsdauer der Root-CA fest (Standardeinstellung: 20 Jahre).
- Legen Sie im Feld **Passwort** eine Passphrase für den privaten Schlüssel fest.
- Ergänzen Sie optional weitere Felder, falls erforderlich.
- Bestätigen Sie Ihre Eingaben mit **OK**.

Die Root-CA wird generiert und in dem angegebenem Zielverzeichnis werden folgende Dateien erstellt:

- ca\_common-name.crt das Root-Zertifikat
- ca\_common-name.key der private Schlüssel

Der private Schlüssel dient zum Signieren der Geräte-Anfragen und darf den Client-PC nicht verlassen, um die TLS-Sicherheitskette nicht zu unterbrechen.

#### Root-Zertifikat in Windows hinzufügen

Es wird empfohlen, das CA-Zertifikat immer auch zu Ihrem Windows Zertifikatsspeicher hinzuzufügen, damit der Webbrowser (beispielsweise beim Öffnen einer Kamera-Web-Konfiguration) keine Sicherheitswarnung über ein ungültiges Sicherheitszertifikat anzeigt und die Verbindung zu dem Gerät nicht blockiert wird. Ein Zertifikatsimport in Windows ermöglicht eine sichere HTTPS-Verbindung im Browser mit Ihren Geräten herzustellen.

Öffnen Sie den Windows Zertifikatsspeicher über Werkzeuge > TLS-Werkzeuge > Microsoft Windows Zertifikatsmanager.

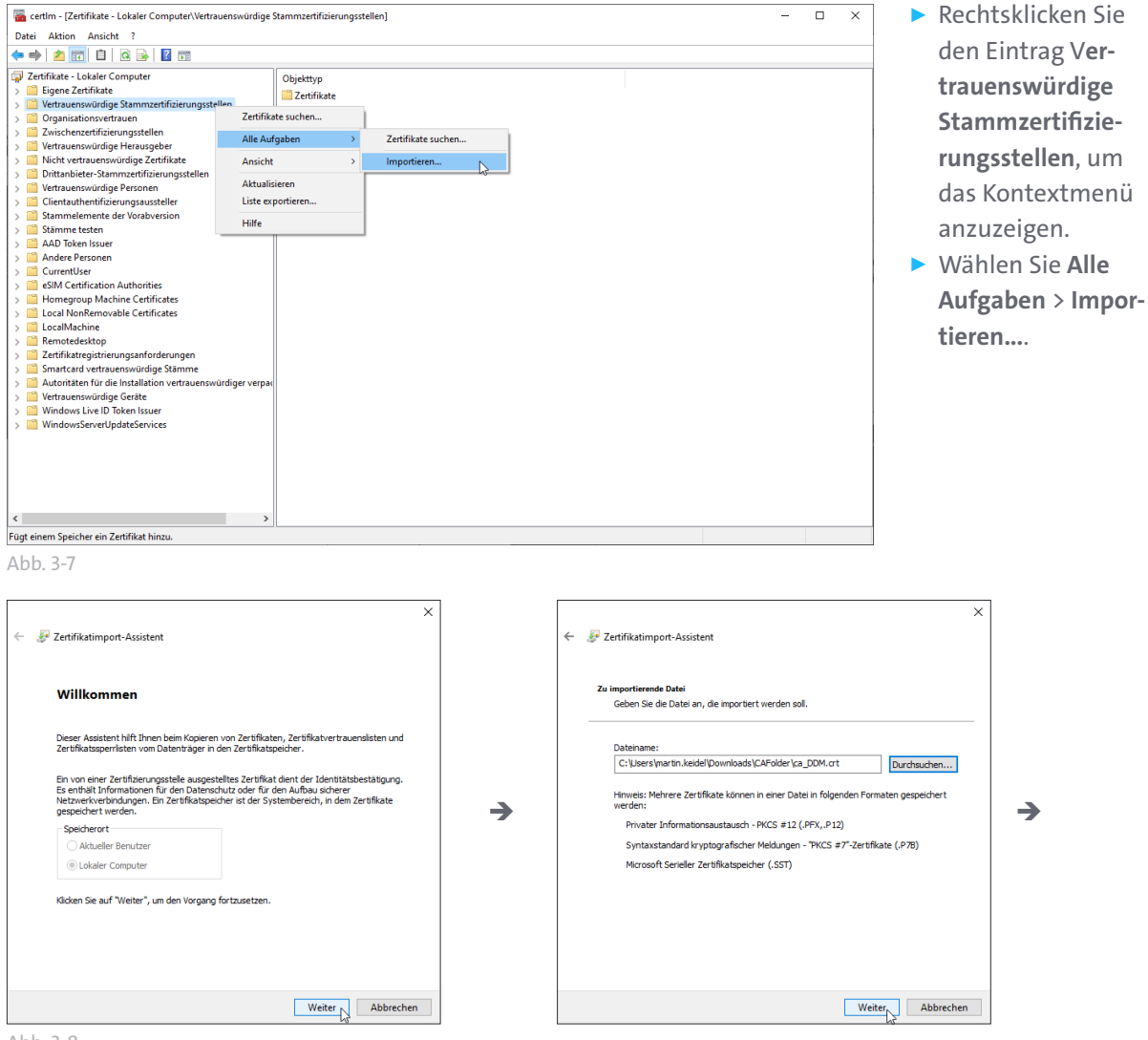

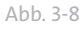

- Klicken Sie Weiter.
- Klicken Sie **Durchsuchen...**, wählen das zu importierende Zertifikat aus und klicken Sie **Weiter**.

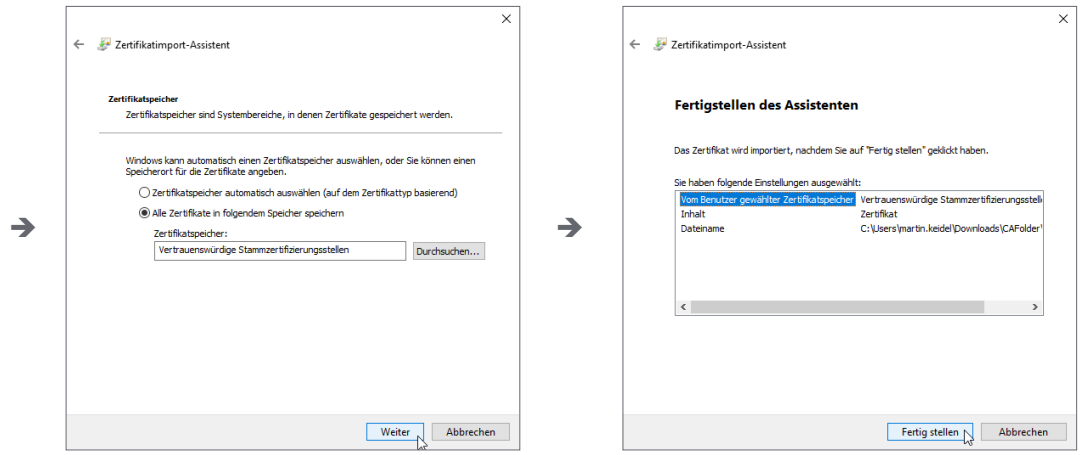

Abb. 3-9

- > Wählen Sie als Zertifikatspeicher Vertrauenswürdige Stammzertifizierungsstellen und klicken Weiter.
- ▶ Klicken Sie Fertig stellen, um den Importvorgang zu starten.

| certIm - [Zertifikate - Lokaler Computer/Vertrauenswürdige S                                                                                                    | tammzertifizierungsstellen]                                                                                           | - |   | × |
|----------------------------------------------------------------------------------------------------|----------------------------------------------------------------------------------------------------|---|---|---|
|                                                                                                    |                                                                                                    |   |   |   |
| Zertifikate - Lokaler Computer     Eligene Zertifikate     Gregene Zertifikate     Organisationsvertrauen     Zovichcarstridige Herausgeber     Zovichcaretifizierungsstellen     Dittanbieter-Stammzertifizierungsstellen     Vetrauenswürdige Zertifikate     Dittanbieter-Stammzertifizierungsstellen     Vetrauenswürdige Zertifikate     Stammenente der Vorabversion     Stammenente der Vorabversion     Stammenente der Vorabversion     Ad Ditens issuer     Ad Ditens issuer     Adhören State     Currentüser     Eetification Authonities     Local MonRemovable Certificates     Local MonRemovable Certificates     LocalMochine Certificates     Vetrauenswürdige Stammen     Autoritäten für die Installation vertrauenswürdige rverpar     Vetrauenswürdige Stammen     Vetrauenswürdige Stammen | Objekttyp<br>Zetrifikate<br>Zetrifikatimport-Assistent<br>T<br>Der Importvorgang war effolgreich.<br>T<br>K<br>K<br>K |   |   |   |
| E                                                                                                    |                                                                                                    |   | _ | _ |

Abb. 3-10

Bestätigen Sie den Zertifikatimport-Assistent mit OK und beenden Sie den Zertifikatsmanager nach erfolgreichem Importvorgang.

#### Zertifikatinhaber Vorlage

Ihre DDM-Zertifizierungsstelle verwendet für die Erstellung der Geräte-Zertifikate bei Signieranfragen die Angaben aus diesem Dialog.

| 🇬 Konfigurationen - Dallmeier Device | e Manager 1.0.7               |                        |                           | ×                  |
|--------------------------------------|-------------------------------|------------------------|---------------------------|--------------------|
| Filter                               | Zertifizierungsbehörde        |                        |                           |                    |
| 🚓 Allgemein                          | OpenSsl                       | Zertifizierungsbehörde | Zertifikatinhaber Vorlage | Aussteller Vorlage |
| System Konfiguration                 | Zertifikatinhaber             |                        |                           |                    |
| 🕞 Geräte-Scanner                     | Alias:                        |                        |                           |                    |
| 📑 Bericht                            | *Land (C):                    |                        |                           |                    |
| Erweitert                            | Bundesstaat (ST):             | Bayern                 |                           |                    |
| Zertifizierungsbehörde               | Ort (L):<br>Organisation (O): | Regensburg<br>Dalmeier |                           |                    |
|                                      | Organisationseinheit (OE):    | TechDok                |                           |                    |
|                                      | Email:                        | info@dallmeier.com     |                           |                    |
|                                      |                               |                        |                           |                    |
|                                      |                               |                        |                           |                    |
|                                      |                               |                        |                           |                    |
|                                      |                               |                        |                           |                    |
|                                      |                               |                        |                           |                    |
|                                      |                               |                        |                           |                    |
|                                      |                               |                        |                           |                    |
|                                      |                               |                        |                           |                    |
|                                      |                               |                        |                           |                    |
|                                      |                               |                        |                           |                    |
|                                      |                               |                        |                           | OK Abbrechen       |

Abb. 3-11

- Geben Sie die erforderlichen Angaben für den Zertifikatinhaber in den entsprechenden Feldern ein.
- Bestätigen Sie mit **OK**, um ihre Eingaben zu speichern.

#### Aussteller Vorlage

In diesem Dialog legen Sie die Gültigkeitsdauer für die Geräte-Zertifikate fest, die Ihre DDM-Zertifizierungsstelle bei Signieranfragen ausstellt.

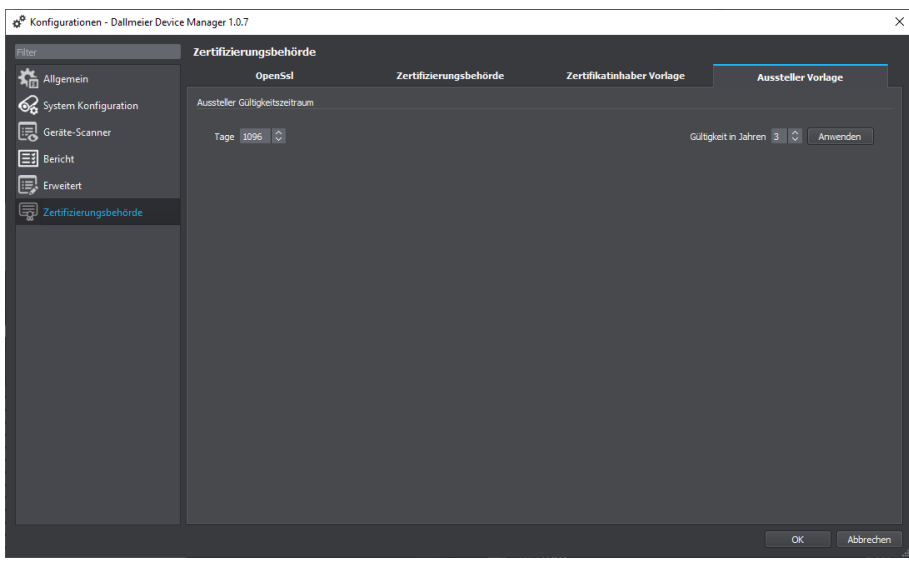

Abb. 3-12

- Geben Sie im Feld **Gültigkeit in Jahren** den gewünschten Zeitraum ein.
- Klicken Sie Anwenden.

# 3.4 VERBINDUNGEN VERSCHLÜSSELN

Nach dem Einrichten einer Zertifizierungsstelle (Certificate Authority, CA) auf Ihrem Client-PC in Dallmeier Device Manager (DDM) können Sie nun damit beginnen, Verbindungen von Ihrem DDM-Client-PC zu Kameras und Recordern in Ihrem Netzwerk mit Transport Layer Security (TLS) zu verschlüsseln. Um die dafür erforderlichen Protokolle DaVid-TLS (Kameras, Recorder) und HTTPS (Kameras) zu aktivieren, muss auf einem Gerät ein Zertifikat installiert sein. DDM ermöglicht es als CA, entsprechende Zertifikate zu erstellen, zu signieren und auf den Geräten zu installieren. Das Vorgehen hierbei ist bei Kameras und Recordern gleich.

| Datei Bearbeiten Ansicht Einstellu            |                         |                |                    |                       |              |                |                    |                   |                 |                      |                                         |                                |               |
|-----------------------------------------------|-------------------------|----------------|--------------------|-----------------------|--------------|----------------|--------------------|-------------------|-----------------|----------------------|-----------------------------------------|--------------------------------|---------------|
| 🖻 🗁 💾 🕄 । 🚯                                   | ¢¶  ⊅ ↓                 |                | ک ش 🖻              | 🗁 🖹                   | fy           | R @ F          | 🔅 🖲                |                   |                 |                      |                                         |                                |               |
| Dash Board 'Zusammenfassung'                  | System                  |                |                    |                       |              |                |                    |                   |                 |                      | Ansicht Eigenschaften                   |                                |               |
| Name A                                        | IP/DNS Adresse          |                |                    |                       |              | ie der Wartung | Secienciummer      | MAC-Adresse       |                 |                      | System Eigenschaften                    | Kameras                        |               |
|                                               |                         |                |                    |                       |              |                |                    |                   |                 |                      | Bgenschaft                              |                                |               |
| P:10.130.50.106                               |                         |                | VirtualCarn        | 1.0.0.1.20200602      |              |                |                    | 52/56/42/42/43/09 |                 |                      | <ul> <li>Geräteeinstellungen</li> </ul> |                                |               |
| IP-10 130 50 107                              |                         |                | VirtualCarra       | 1.0.0 ( 20200602      |              |                | 01/001-13374346    | 52-56-42-42-42-64 |                 |                      |                                         |                                |               |
| Gre                                           |                         |                |                    |                       |              |                |                    |                   |                 |                      | IP/DNS Adresse                          |                                |               |
| 🥝 🛄 IP:10.130.50.108                          |                         |                |                    |                       |              |                |                    |                   |                 |                      | <ul> <li>Login-Einstellungen</li> </ul> |                                |               |
|                                               |                         |                |                    |                       |              |                |                    |                   |                 |                      |                                         | •na Inaktiv                    |               |
|                                               |                         |                | virtualCam         | 1.0.0.1.20200602      |              |                | DVC001-13374348    | 52:56:42:42:45:66 |                 |                      | Anmeldemodus                            | Benutzer                       |               |
| Image: 10 10 10 10 10 10 10 10 10 10 10 10 10 |                         |                | VirtualCarro       | 1.0.0.120200602       |              |                |                    | 52/56/42/42/43/06 |                 |                      | Benutzer Name                           | admin                          |               |
|                                               |                         |                |                    |                       |              |                |                    |                   |                 |                      | Benutzer Passwort                       |                                |               |
| 😪 🛄 IP:10.130.50.110                          |                         |                | VirtualCam         |                       |              |                |                    |                   |                 |                      | Garitakataooria                         | Dallmaiar Rekorder/Kamera      |               |
|                                               |                         |                |                    |                       |              |                |                    |                   |                 |                      | Hersteller                              | Dallmeier electronic GmbH & Co |               |
|                                               |                         |                | virtualcam         | 1000120200802         |              |                |                    | 363096969693706   |                 |                      | Gerätetyp                               | VirtualCam                     |               |
| IP:10.130.50.112                              |                         |                | VirtualCam         | 1.0.0.120200602       |              |                |                    | 52:56:42:42:43:66 |                 |                      |                                         |                                |               |
| <u>Sec</u>                                    |                         |                |                    |                       |              |                |                    |                   |                 |                      | Firmware-Version                        | 1.0.0.i.20200602               |               |
| 💙 🛄 IP:10.130.50.113                          |                         |                | VirtualCam         |                       |              |                | DVC001-13374352    | 52:56:42:42:43:70 |                 |                      |                                         | 52:56:42:42:43:73              |               |
| 2 10 10 100 50 115                            |                         |                |                    | 100:000000            |              |                |                    |                   |                 |                      | Beginn der Wartung                      |                                |               |
| Current asserts                               |                         |                |                    |                       |              |                |                    |                   |                 |                      | Ende der Wartung                        |                                |               |
| IP:10.130.50.116                              |                         |                | Vinter             |                       |              |                |                    |                   |                 |                      | <ul> <li>Statusinformationen</li> </ul> |                                |               |
|                                               |                         |                | Web-Konti روا      | guration              |              |                | strg+W             |                   |                 |                      | Letzter Scan                            | 02.08.2021.09.55               |               |
| 🕑 🛄 IP:10.130.50.117                          |                         |                | Vit 64 Aktualisien | en der Geräte-Informa |              |                |                    |                   |                 |                      | Gesamtstatus                            |                                |               |
| IB-10 120 50 119                              |                         |                |                    |                       |              |                |                    | 52/56/42/42/42/75 |                 |                      | Zeittope                                | Furona/Barlin                  |               |
|                                               |                         |                | () Neustant        |                       |              |                | krg+к              |                   |                 |                      | Zeit-Sync                               | Corope ection                  |               |
| IP:10.130.50.119                              |                         |                | Vir 00 Ping IP-Ad  | resse                 | -            |                | strg+P             |                   |                 |                      | Zeit-Sync-Status                        |                                |               |
|                                               |                         |                |                    |                       |              | _              |                    |                   |                 |                      |                                         |                                |               |
| P:10.130.50.12                                |                         | inaktiv        | cizenz-E           | :instellung           | en 🔨         |                |                    | 52:56:42:42:43:06 |                 |                      |                                         | <b>V</b>                       |               |
| IP:10.130.50.120                              |                         | laukti         |                    |                       |              |                |                    | 2.5               | tzwerkeinstelli | ungen                | David-TIs (Port 29999)                  |                                |               |
| -ve                                           |                         |                | Netzwer            | k-Finstelli           |              | , <u>)</u>     |                    |                   |                 |                      | Steel                                   |                                |               |
| Geräteanzahl 891 (Selektiert 1)               |                         | stars (        |                    |                       |              | · //           |                    | <b>//</b>         |                 |                      |                                         | <u> </u>                       |               |
| Garite-Scanner                                |                         |                |                    |                       |              |                | ^                  | TLS-Z             | ertifikatszuord | Inuna (Selbstsianie) |                                         |                                |               |
| The second second                             | (n) ×                   | Owned Consider | enutze             | reinstellur           | Iden         |                | Jmschalt+E         |                   |                 |                      |                                         |                                |               |
| broadcast Scanner in Scanner                  |                         | Universities   |                    |                       | and a second |                |                    | VI C.7            | artifikatsühars | icht Root-Imp        |                                         |                                |               |
| NEC: Vian 150 (10. 150. 0.65)                 | Scame Nets              |                | E Vanimum C        |                       |              |                |                    | TLS-20            | ertifikatsubers | acine, Root-Inc      |                                         |                                |               |
| Gerat                                         | * Gruppen Pfad          | IP/DNS         | Ac on the second   |                       |              |                |                    |                   |                 |                      |                                         |                                |               |
| 100-11 SPS-VM                                 |                         |                | Eg Kopieren        |                       |              |                | strg+Umschalt+C    | Netzwerk-Schnitt  | tellen Inio     |                      |                                         |                                |               |
|                                               |                         |                |                    |                       |              |                |                    |                   |                 |                      |                                         | $\sim$                         |               |
| SMAVIA Recording Server SD                    |                         |                | 0.1 💼 Neue Grup    | pe                    |              |                |                    |                   |                 |                      |                                         | $\langle (\mathbf{a}) \rangle$ |               |
|                                               |                         |                | R Neues Geri       | it/System             |              |                | Rrq+D              |                   |                 |                      |                                         |                                |               |
| SMAVIA Recording Server SD                    |                         |                |                    |                       |              |                |                    |                   |                 |                      |                                         |                                |               |
| SDES300HD-DN/IR                               |                         |                | 2.4 Alle Eintrög   | ge im System-Baum e   | xpandieren   |                | 1                  | 08CCWR488446560   |                 |                      |                                         |                                |               |
|                                               |                         |                | I≣ Alle Eintrag    | ge im System-Baum z   | usammenkl    | appen          |                    |                   |                 |                      |                                         |                                |               |
| SDF5300HD-DN/IR                               |                         |                |                    |                       | 0.96uild 160 |                | 5300HD-DN/IR201411 |                   |                 |                      |                                         |                                |               |
| → FIII Panomera® S7 Nightline 50/             |                         |                |                    |                       |              |                |                    |                   |                 |                      | durant of control                       | Common Markets                 |               |
| Anashi:21                                     |                         |                |                    |                       |              |                |                    |                   |                 |                      | Jungabelenster                          | - remware Opdate               | Exp (1)       |
| TLS-Zertifikatszuordnung (Selbstsigniert,     | Signieren von Anforders | ungen, Zuordnu | ingsinformationen  | )                     |              | _              |                    |                   |                 |                      |                                         | Systemspeicher:7.51G8 f        | reiven 15.94G |

Abb. 3-13

- > Wählen Sie in Ihrem System das erforderliche Gerät.
- Rechtsklicken Sie das Gerät, um das Kontextmenü anzuzeigen.
- > Öffnen Sie den erforderlichen Dialog über Netzwerk-Einstellungen > TLS-Zertifikatszuordnung.

Der Dialog wird in einem neuen Tab angezeigt. An den rot markierten Diensten sehen Sie, dass HTTPS und DaVid TLS noch nicht aktiviert sind.

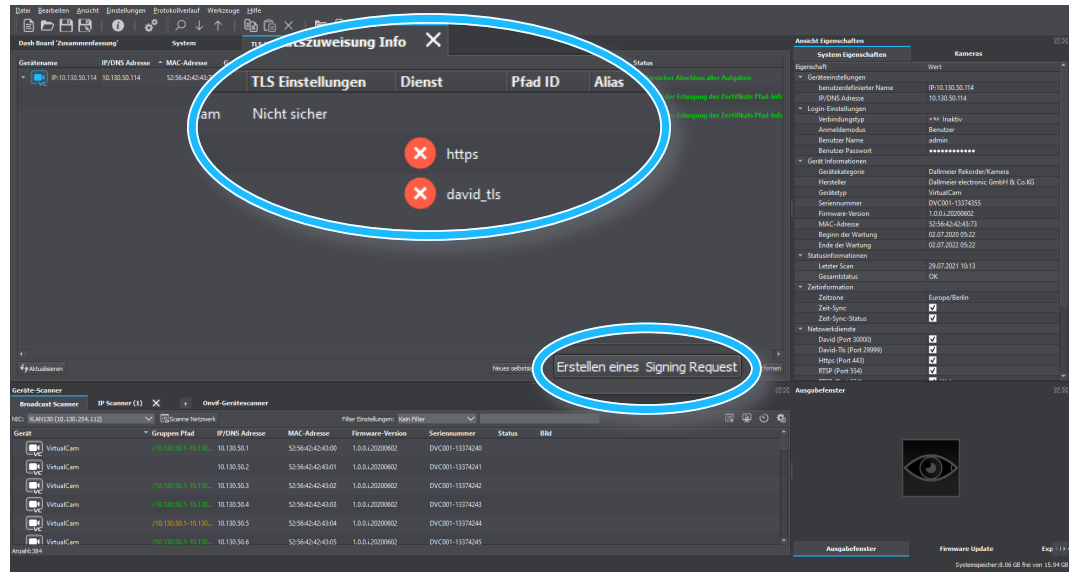

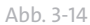

Klicken Sie Erstellen eines Signing Request.

Der Dialog Zertifikate erstellen und Netzwerkdienste zuweisen wird angezeigt.

| Zertifikate erstellen und Ne      | etzwerkdiensten zuweisen - D  | allmeier Device Manager 1.0. |                   |             |                                 |                                       |                                   | ×            |  |  |  |
|-----------------------------------|-------------------------------|------------------------------|-------------------|-------------|---------------------------------|---------------------------------------|-----------------------------------|--------------|--|--|--|
| OpenSSL-Einstellungen für das Si  | gnieren                       |                              |                   |             | Zertifikatinhaber Einstellungen |                                       |                                   |              |  |  |  |
| OpenSsl Ausführbare Datei:        | C:\Program Files\Op           | enSSL-Win64\bin\openssl.exe  |                   | Durchsuchen | Alas:                           | TLS Connection                        |                                   |              |  |  |  |
| Zielverzeichnis für Signing Re    | equests: C:\Users\martin\Dow  | inloads\CAFolder             |                   | Durchsuchen |                                 | CE .                                  |                                   |              |  |  |  |
| Zielverzeichnis für Signed Rei    | quests: C:\Users\martin\Dov   | inloads\CAFolder             |                   |             | Bundesstaat (ST):               | Bayern                                |                                   |              |  |  |  |
|                                   |                               |                              |                   |             |                                 | Regensburg                            |                                   |              |  |  |  |
| Aussteller CA-Root-Zertifikat und | privater Schlüssel            |                              |                   |             | Organisation (O):               | Dalmeier                              |                                   |              |  |  |  |
|                                   |                               |                              |                   |             | Organisationseinheit (OE):      | TechDok                               |                                   |              |  |  |  |
| CA-Zerbfikat:                     | C:\Users\martin.keidel\Down   | loads\CAFolder\ca_DDM.crt    |                   | Durchsuchen | Email:                          | info@dalmeier.com                     |                                   |              |  |  |  |
| CA Privater Schlussel:            | C: Users (martin keidel (Down | loads(CAholder)(ca_DDM.key   |                   | Durchsuchen |                                 |                                       |                                   |              |  |  |  |
| CA+rivatschlussel+Passwort:       | •••••                         |                              |                   |             | Zertifikat zuweisen und Netzwe  | rkdienst aktivieren                   |                                   |              |  |  |  |
| Ausstellerinformationen von Zerti | ifikat und Schlüssel          |                              |                   |             | David-TLS                       |                                       | HTTPS (nur Kameras)               |              |  |  |  |
| CA-Root-Zertifikat                |                               | CA-Root-Schlüssel            |                   |             |                                 |                                       |                                   |              |  |  |  |
|                                   |                               |                              |                   |             | 🗹 Netzwerkdienst akti           | vieren                                | 🗹 Netzwerkdienst aktivieren       |              |  |  |  |
| Aussteller                        | DOM                           | Schlüsseltyp:                | Privat            |             |                                 |                                       | Cambrovy für das Turmalo (nur Dal | inertiar)    |  |  |  |
| Gebräuchlicher Name (CN):         | : DOM                         | Schlüssel-Algorithmus        | : RSA             |             |                                 |                                       |                                   |              |  |  |  |
| Land (C):                         | DE                            | Schlüssellänge:              | 4096              |             |                                 |                                       | Zerbfikat zuweisen                |              |  |  |  |
| Bundesstaat (ST):                 | n.v.                          |                              |                   |             |                                 |                                       | Netzwerkdienst aktivieren         |              |  |  |  |
|                                   | n.v.                          |                              |                   |             |                                 |                                       |                                   |              |  |  |  |
| Organisation (O):                 | n.v.                          |                              |                   |             | Aktionen                        |                                       |                                   |              |  |  |  |
| Organisationseinheit (OE):        | n.v.                          |                              |                   |             | 📄 Löschen des "Signing Re       | quest" nach der Unterzeichnung        |                                   |              |  |  |  |
| Email:                            | n.v.                          |                              |                   | R           | Löschen von erstellten 'S       | Signierten Zertifikaten' nach dem Imp | xort                              |              |  |  |  |
| Gültig ab:                        | 20.07.2021 11:56              |                              |                   |             |                                 |                                       |                                   |              |  |  |  |
| Gültig bis:                       |                               |                              |                   |             |                                 |                                       |                                   |              |  |  |  |
|                                   |                               |                              |                   |             |                                 |                                       |                                   |              |  |  |  |
| Issuer Validity                   |                               |                              |                   |             |                                 |                                       |                                   |              |  |  |  |
|                                   |                               |                              |                   |             |                                 |                                       |                                   |              |  |  |  |
| Tage 1096 🗘                       |                               | Gültigk                      | sit in Jahren 3 🗘 | Anwenden    |                                 |                                       |                                   |              |  |  |  |
|                                   |                               |                              |                   |             |                                 |                                       |                                   |              |  |  |  |
| * obligatorisch                   |                               |                              |                   |             |                                 |                                       |                                   |              |  |  |  |
|                                   |                               |                              |                   |             |                                 |                                       |                                   | OK Abbrechen |  |  |  |

Linke Seite: Informationen der Root CA; rechte Seite: Angaben für das auszustellende Geräte-Zertifikat wie in den DDM-Einstellungen vorgenommen (siehe Abschnitte "Zertifizierungsbehörde" auf Seite 13, "Zertifikatinhaber Vorlage" auf Seite 17, "Aussteller Vorlage" auf Seite 17).

Abb. 3-15

- A In der Standardeinstellung erfolgt mit der Zertifikatszuweisung auch die Aktivierung der entsprechenden Netzwerkdienste. Deaktivieren Sie diese, falls erforderlich.
- **B** Das Speichern des Signing Request und des Geräte-Zertifikats auf Ihrem lokalen Client-PC können Sie unterbinden und die Dateien nach dem Vorgang löschen, wenn Sie die Checkboxen hier aktivieren.
- Klicken Sie OK und bestätigen Sie die nachfolgende Sicherheitsabfrage, um den Vorgang der Zertifikatserstellung zu starten.

Ihre DDM Root CA signiert die Zertifikatsanfrage und installiert automatisch das entsprechende Zertifikat auf dem Gerät.

| Datei Bearbeiten Ansicht Einstellun | gen <u>P</u> rotokollverlau      | f Werkzeuge | Hite               |                     |                |                 |          |                      |                                |                |                                                         |             |                     |                           |
|-------------------------------------|----------------------------------|-------------|--------------------|---------------------|----------------|-----------------|----------|----------------------|--------------------------------|----------------|---------------------------------------------------------|-------------|---------------------|---------------------------|
| E 🖻 🖻 🕄 I 🚯 I                       | 📌 🔎 🗸                            |             | 🗈 î 🗙 I            | 🗁 🖹 I               | 🔸 🖪 <          | e 📑 🗷 🖳         |          |                      |                                |                |                                                         |             |                     |                           |
| Dash Board 'Zusammenfassung'        | System                           |             | TLS Zertifikatszur | reisung tala        |                |                 |          |                      |                                |                | Ansicht Eigenschaf                                      | Iten        |                     | 88                        |
| resse + MAC-Adresse Gerätets        | n TIS Finstellung                | ien Di      |                    | Philikats           | zuweisun       | a Info 💙        | ٢        |                      |                                |                |                                                         | eschaften   | Kameras             |                           |
| 14 52-56-42-43-71 VirtualCar        | n Nicht                          |             |                    | Tunkats             | Zuweisun       | g milo 🍾        | `        |                      |                                |                |                                                         |             | ert                 | ·                         |
| _                                   |                                  |             |                    |                     |                |                 |          |                      |                                |                |                                                         |             |                     | ~                         |
|                                     | ngen                             | Dienst      |                    | Pfad ID             | ) Alia         | s               |          |                      | Benutzt vo                     | n Gültig ab    |                                                         | Gültig bis  |                     |                           |
|                                     |                                  |             |                    |                     |                |                 |          |                      |                                |                |                                                         |             |                     |                           |
| Cht sicher                          |                                  |             |                    |                     |                |                 |          |                      |                                |                |                                                         |             |                     |                           |
|                                     |                                  |             |                    |                     |                |                 |          |                      |                                |                |                                                         |             |                     |                           |
|                                     |                                  |             |                    | 00.4                | ~ "            |                 |          |                      |                                |                |                                                         |             |                     | 1005 1                    |
|                                     |                                  |             | nttps              | CP-1                | Dai            | imeierDivi_     | 29.07.20 | J21 10:34:37         | nttps/david_                   | tis 29.07.2021 | 14:34:37                                                |             |                     | 1096 days                 |
|                                     |                                  |             |                    |                     |                |                 |          |                      |                                |                |                                                         |             |                     | /                         |
|                                     |                                  |             | david tls          | CP-1                | Dall           | ImeierDM 3      | 29.07.20 | 021 16:34:37         | https/david                    | tls 29.07.2021 | 14:34:37                                                |             |                     | 1096 da                   |
|                                     |                                  |             |                    |                     |                |                 |          |                      |                                |                |                                                         |             |                     |                           |
|                                     | _                                |             |                    |                     |                |                 |          |                      |                                |                |                                                         |             | /                   |                           |
|                                     |                                  |             |                    |                     |                |                 |          |                      |                                |                |                                                         | _           |                     |                           |
|                                     |                                  |             |                    |                     |                |                 |          |                      |                                |                |                                                         | 0           | K                   |                           |
|                                     |                                  |             |                    |                     |                |                 |          |                      |                                |                |                                                         |             |                     |                           |
|                                     |                                  |             |                    |                     |                |                 |          |                      |                                |                | Zeitzone<br>Zeit-Swic                                   | 6           | rope/Berlin<br>Wahr |                           |
|                                     |                                  |             |                    |                     |                |                 |          |                      |                                |                |                                                         | tatus       | Wahr                |                           |
|                                     |                                  |             |                    |                     |                |                 |          |                      |                                |                | <ul> <li>Netzwerkdienst</li> <li>David (Port</li> </ul> | e<br>300001 | Wabr                |                           |
| a -                                 |                                  |             |                    |                     |                |                 |          |                      |                                |                | David+TIs (P                                            | ort 29999)  | Wahr                |                           |
| 4) Altualisieren                    |                                  |             |                    |                     |                |                 |          | gniertes Zertfikat E | istellen eines Signing Request |                | Https (Port -<br>RTSP (Port 5                           | 443)        | Wahr<br>Wahr        |                           |
|                                     |                                  |             |                    |                     |                |                 |          |                      |                                |                |                                                         |             |                     | •                         |
| Geräte-Scanner                      |                                  | Omit Contin |                    |                     |                |                 |          |                      |                                |                | Ausgabefenster                                          |             |                     | 15.26                     |
| broadcast Scanner in Scanner (      |                                  |             | scanner            |                     |                |                 |          |                      |                                |                |                                                         |             |                     |                           |
| Gerst                               | <ul> <li>Gruppen Pfad</li> </ul> | IP/DNS I    | Adresse MAC-       | Filler<br>Adresse D | rmware-Verilag | Serlessummer    | Statur   | 034                  |                                |                |                                                         |             |                     |                           |
| Vietuslána                          | (00.100.50.1-10                  | 10 100 50   | 11 \$2.56          | 45454200 1          | 0.0120200602   | DWC001-13374240 | 510105   | 010                  |                                |                |                                                         |             |                     |                           |
|                                     |                                  |             |                    |                     |                |                 |          |                      |                                |                |                                                         | 6           |                     |                           |
| Virtua Kam                          |                                  | 10.130.50   | 1.2 52:560         | 424243801 1.        | 0.0120200602   | DVC001-13374241 |          |                      |                                |                |                                                         | C           | //                  |                           |
| Virtua/Cam                          |                                  |             |                    |                     |                |                 |          |                      |                                |                |                                                         |             |                     |                           |
| VirtualCam                          |                                  |             |                    |                     |                |                 |          |                      |                                |                |                                                         |             |                     |                           |
| Virtua/Cam                          |                                  |             |                    |                     |                | DVC001-13374244 |          |                      |                                |                |                                                         |             |                     |                           |
|                                     |                                  |             |                    | 43-43-43-05 1       | 0.0:0000600    |                 |          |                      |                                |                |                                                         |             |                     |                           |
| Anzahi:384                          |                                  |             |                    | 10101010            |                |                 |          |                      |                                |                | Ausgabe                                                 | fenster     | Firmware Update     | Exp (1)                   |
|                                     |                                  |             |                    |                     |                |                 |          |                      |                                |                |                                                         |             | Systemspeicher      | 3.22 G8 frei von 15.94 G8 |

Abb. 3-16

Die Dienste HTTPS und DaVid-TLS sind nun auf dem Gerät aktiviert und Sie können eine verschlüsselte Verbindung zu diesem aufbauen.

▶ Wechseln Sie dazu in den System Tab.

| Datei Bearbeiten Arsicht Einstell  | lungen <u>P</u> rotokoliveriau | uf Werkzeuge ⊟ife<br>↓ ↑   @⊋n | ñ x i 🖿 🖻             | · 4 📃 👁                      |                       |                                                                                                    |         |                                         |                               |                     |
|------------------------------------|--------------------------------|--------------------------------|-----------------------|------------------------------|-----------------------|----------------------------------------------------------------------------------------------------|---------|-----------------------------------------|-------------------------------|---------------------|
| Daub Board Zusammenfassund         | 1.941 / 2-                     |                                |                       |                              |                       |                                                                                                    |         | Ansicht Eigenschaften                   |                               |                     |
| Name                               | IP/DNS Adresse                 |                                | erätetyn Firmware-Ver | rsion Forde der Warts        |                       | M&C-Adresse Status                                                                                                    |         | System Eigenschaften                    | Kameras                       |                     |
| 2 1 19-10 120 50 109               |                                | Sicher Strike Mit 4            | Cam 1.0.0120200602    |                              |                       | 52564242424362 01                                                                                                    |         | Egenschaft                              |                               |                     |
|                                    |                                |                                |                       |                              |                       |                                                                                                    |         | <ul> <li>Geräterinstellungen</li> </ul> | 10.10 120 50 116              |                     |
| P:10.130.50.11                     |                                | Sicher Strikt Virtual          |                       |                              | DVC001-13374250       | 52:56:42:42:43:0a OK                                                                                                    |         | IP/DNS Adresse                          | 10.130.50.116                 |                     |
| IP:10.130.50.110                   |                                |                                |                       |                              |                       |                                                                                                    |         | <ul> <li>Login-Einstellungen</li> </ul> |                               |                     |
| IP-10 133 50 111                   |                                | Sicher Strikt - Mittal         | Cam 1.0.0 i 20200602  |                              |                       | 52554242434s III                                                                                                    |         | TLS<br>Annaldemodur                     | ••• Inaktiv                   |                     |
|                                    |                                |                                |                       |                              |                       |                                                                                                    |         | Benutzer Name                           | - Scher Strikt                |                     |
| P:10.130.50.112                    |                                | Sicher Strikt Mitual           | Cam 1.0.0.1.20200602  |                              | DVC001-13374351       | 525642424388 01                                                                                                    |         | Benutzer Passwort                       | <u> </u>                      |                     |
| 🧭 🛄 IP:10.130.50.113               | 10.130.50.112                  |                                | 1.0.0.1.20200602      |                              |                       |                                                                                                    |         | Gerät Informationen     Gerätekateggai  | Dallmeier Rekorder/Kamera     |                     |
| IP:10.130.50.115                   |                                |                                | 40502                 |                              |                       |                                                                                                    |         | Here                                    | Dallmeier electronic GmbH & C |                     |
|                                    |                                | and also                       | Minter and            |                              |                       |                                                                                                    | _       | .130.50.116                             | VirtualCam<br>DVC001,13374355 |                     |
|                                    | 2                              | nakuv                          | virtualy              |                              |                       | A STREET, STREET, STRE |         | 10 120 50 116                           |                               | <u> </u>            |
| S 📑 🕹 🖓 🖓                          |                                |                                |                       |                              | DVC001-13374356       | S II / DI IS / GIESSE                                                                                                    |         | 10.130.50.110                           |                               |                     |
| 🥝 🔃 IP:10.130.50.118               | The state                      | paletive                       | 20200602              |                              |                       | Login-Einstellungen                                                                                                    |         |                                         |                               |                     |
| < 🔃 IP:10.130.50.119               | 10.130.50.119                  | Inskiiv Virtual                | Cam 1.0.0.i.20200602  |                              |                       | те                                                                                                    |         |                                         |                               |                     |
| IP-10 193 50 12                    |                                | Inaktiv Votnal                 | Cam 1.0.0 i 20200602  |                              |                       | ILS                                                                                                    |         | • TIS Inaktiv                           |                               |                     |
|                                    |                                |                                |                       |                              |                       | Anmeldemodus                                                                                                    |         | •114 Sicher                             |                               |                     |
|                                    |                                | Inaktiv virtual                | Cam 1.0.0.20200602    |                              | DVC001+13374359       | Benutzer Name                                                                                                    |         |                                         |                               |                     |
| IP:10.130.50.121                   |                                |                                |                       |                              |                       |                                                                                                    |         |                                         | N                             |                     |
| IP:10.130.50.122                   |                                |                                |                       |                              |                       | Benutzer Passwort                                                                                                    |         | •••••                                   | ~                             |                     |
| 🥝 🛄 IP:10.130.50.123               |                                |                                |                       |                              |                       | Gerät Informationen                                                                                                    |         |                                         |                               | <del>」</del>        |
| Geräteanzahl 891 (Selektiert 1)    |                                |                                |                       |                              |                       |                                                                                                    |         |                                         |                               | <u> </u>            |
| Geräte-Scanner                     |                                |                                |                       |                              |                       |                                                                                                    |         | Ausgabefenster                          |                               |                     |
| Broadcast Scanner IP Scanne        | er (1) 🗙 🛛 +                   | Onvif-Gerätescanne             |                       |                              |                       |                                                                                                    |         |                                         |                               |                     |
| NEC: Vien 150 (10. 150. 0.65)      | Scame N                        |                                |                       | er Einstellungen: Kein Niter | ~                     |                                                                                                    | R 9 0 4 |                                         |                               |                     |
| Gerat                              | * Gruppen Pfa                  | d IP/DNS Adres                 | se MAC-Adresse        | Firmware-Version             | Serlennummer          | Status Bild                                                                                                    |         |                                         |                               |                     |
| SRS-VM                             |                                |                                |                       |                              |                       |                                                                                                    |         |                                         |                               |                     |
| THE SAMUA Recording Server SI      | D Card                         |                                | 0001-001667-14        |                              | DRS5-10128117         |                                                                                                    |         |                                         |                               |                     |
|                                    |                                |                                |                       |                              |                       |                                                                                                    |         |                                         |                               |                     |
|                                    |                                |                                |                       |                              | DK33-00209049         |                                                                                                    |         |                                         |                               |                     |
| SDF\$300HD+DN/IR                   |                                |                                | c0:56:e3:aac26:4a     | 5.0.9build 160308            | SDF5300HD-DN/IR201411 | 08CCWR488446560                                                                                                    |         |                                         |                               |                     |
| SDF5300HD-DN/IR                    |                                |                                |                       |                              |                       |                                                                                                    |         |                                         |                               |                     |
| → IFFFFI Panomera® S7 Nightline 50 |                                |                                |                       |                              |                       |                                                                                                    |         |                                         |                               |                     |
| Anzahi:21                          |                                |                                |                       |                              |                       |                                                                                                    |         | Ausgabefenster                          | Firmwäre Update               | Exp (1)             |
|                                    |                                |                                |                       |                              |                       |                                                                                                    |         |                                         | Systemspeicher: 7.13 GE       | 3 frei von 15.94 GB |

Abb. 3-17

Die TLS Einstellungen zeigen die Inaktiv Markierung für eine unverschlüsselte Verbindung.

- Öffnen Sie das Verbindungstyp Dropdown-Menü unter den Login-Einstellungen in den System Eigenschaften.
- Wählen Sie die Option Sicher Strikt.
- Aktualisieren Sie mit der Taste **F5** die Verbindung zu dem Gerät.

Beim erneuten Verbindungsaufbau validiert Ihre DDM Root CA das Geräte-Zertifikat und beide kommunizieren ab sofort über eine TLS verschlüsselte Verbindung.

| Dotei Bearbeiten Ansicht Einstellu            | ngen <u>P</u> rotokollverlauf | Werkzeuge        | Hife               |                       |                      |               |                     |                    |        |      |          |                                         |                                 |                 |
|-----------------------------------------------|-------------------------------|------------------|--------------------|-----------------------|----------------------|---------------|---------------------|--------------------|--------|------|----------|-----------------------------------------|---------------------------------|-----------------|
|                                               | <b>∲</b>   ⊅ ↓                |                  | Bo Ca ×            | 🗁 🖹                   | - <del>6 y</del> - [ | R @ F         | 🔅 🖳                 |                    |        |      |          |                                         |                                 |                 |
| Dash Board 'Zusammenfassung'                  | System                        |                  |                    |                       |                      |               |                     |                    |        |      |          | Ansicht Eigenschaften                   |                                 |                 |
| Name +                                        | IP/DNS Adresse                |                  |                    |                       |                      | e der Warbung |                     | MAC-Adresse        |        |      |          | System Eigenschaften                    | Kameras                         |                 |
|                                               |                               |                  |                    |                       |                      |               |                     |                    |        |      |          | Boenschaft                              |                                 |                 |
| Image: 10 10 10 10 10 10 10 10 10 10 10 10 10 |                               |                  | VirtualCam         | 1.0.0.1.20200602      |                      |               |                     | 52/56/42/42/43/09  |        |      |          | <ul> <li>Geräteeinstellungen</li> </ul> |                                 |                 |
| IP-10 133 50 107                              |                               |                  | VirtualCarra       | 1.0.0 ( 2020)602      |                      |               | DVC001-13374346     | 52-56-42-42-42-64  |        |      |          |                                         |                                 |                 |
|                                               |                               |                  |                    |                       |                      |               |                     |                    |        |      |          | IP/DNS Adresse                          |                                 |                 |
| 🧭 🛄 IP:10.130.50.108                          |                               |                  |                    |                       |                      |               |                     |                    |        |      |          | <ul> <li>Login-Einstellungen</li> </ul> |                                 |                 |
|                                               |                               |                  |                    |                       |                      |               |                     |                    |        |      |          |                                         | • na Sicher Strikt              |                 |
|                                               |                               |                  | virtualCam         | 1.0.0.120200602       |                      |               | DVC001-13374348     | 52:56:42:42:45:66  |        |      |          | Anmeldemodus                            | Benutzer                        |                 |
| IP:10.130.50.11                               |                               |                  | VirtualCam         | 1.0.0.120200602       |                      |               |                     | 52:56:42:42:43:0a  |        |      |          | Benutzer Name                           | admin                           |                 |
|                                               |                               |                  |                    |                       |                      |               |                     |                    |        |      |          | Benutzer Passwort                       |                                 |                 |
| 💙 🦳 IP:10.130.50.110                          |                               |                  | VirtualCam         |                       |                      |               |                     |                    |        |      |          | Garitakatanoria                         | Dallmaiar Rekorder (Kamara      |                 |
|                                               |                               |                  |                    |                       |                      |               |                     |                    |        |      |          | Hersteller                              | Dallmeier electronic GmbH & Co. | 0G              |
|                                               | 10.150.30.111                 |                  | ningaicam          | 1000120200802         |                      |               |                     | 3/2309/29/29/29/29 |        |      |          | Gerittetyp                              | VirtualCam                      |                 |
| IP:10.130.50.112                              |                               | er own           | 6.0                | 0.0.120200602         |                      |               |                     | 52:56:42:42:43:66  |        |      |          |                                         |                                 |                 |
|                                               |                               |                  |                    |                       |                      |               |                     |                    |        |      |          | Firmware-Version                        | 1.0.0.i.20200602                |                 |
| 🕗 🛄 IP:10.130.5                               |                               |                  |                    | 200602                |                      |               | DVC001-13374352     |                    |        |      |          |                                         | 52:56:42:42:43:72               |                 |
| 2 III 10 10 100                               | Siche                         | er Strik         | et Vintu           | JalC                  |                      |               |                     |                    |        |      |          | Beginn der Wartung                      |                                 |                 |
|                                               |                               |                  |                    |                       |                      |               |                     |                    |        |      |          | Ende der Wartung                        |                                 |                 |
| 🔗 🥅 IP:10.130.50.1                            | <u> </u>                      |                  | ~                  | 20200602              |                      |               |                     |                    |        |      |          | * Statusinformationen                   |                                 |                 |
|                                               |                               | -                |                    | /                     |                      |               |                     |                    |        |      |          | Letzter scan                            | 02.08.2021 10:00                |                 |
| 💙 🛄 IP:10.130.50.117                          | 10.130.99                     |                  | 1000               | 1.0.0.120200602       |                      |               | DVC001-13374356     | 52:56:42:42:43:74  |        |      |          | T Triticformation                       |                                 |                 |
| Image: 10 10 10 10 10 10 10 10 10 10 10 10 10 |                               |                  | VirtualCam         | 1.0.0.120200402       |                      |               |                     | 52/56/42/42/43/75  |        |      |          | Zeitzone                                | Europe/Berlin                   |                 |
| <u> </u>                                      |                               |                  |                    |                       |                      |               |                     |                    |        |      |          | Zeit-Sync                               |                                 |                 |
| 😪 🛄 IP:10.130.50.119                          |                               |                  |                    |                       |                      |               |                     |                    |        |      |          | Zeit-Sync-Status                        |                                 |                 |
|                                               |                               |                  |                    |                       |                      |               |                     |                    |        |      |          |                                         |                                 |                 |
|                                               |                               |                  | virtualCam         | 1.000.20200602        |                      |               |                     | 52/30/42/42/43/00  |        |      |          | David (Port 30000)                      | ✓                               |                 |
| IP:10.130.50.120                              |                               |                  | VirtualCarm        |                       |                      |               |                     |                    |        |      |          | David-TIs (Port 29999)                  | <u>≚</u>                        |                 |
| - ve                                          |                               |                  |                    |                       |                      |               |                     |                    |        |      |          | Https (Port 443)                        | ~                               |                 |
| Geräteanzahl 891 (Selektiert 1)               | n 305 (Selektert I) Sta       | itus Felder 6 (S | Selektiert 0) Offi | ine 680 (Selektärrt G |                      |               |                     |                    |        |      | <u> </u> | KISP (Port 554)                         |                                 |                 |
| Geräte-Scanner                                |                               |                  |                    |                       |                      |               |                     |                    |        |      |          | Ausgabefenster                          |                                 |                 |
| Broadcast Scanner IP Scanner                  | (1) X +                       | Onvif-Gerates    | icanner            |                       |                      |               |                     |                    |        |      |          |                                         |                                 |                 |
| NEC: Vien150 (10.150.0.65)                    | Scame Netz                    |                  |                    |                       | tinstelungen:        |               | ~                   |                    |        |      | 🛛 🖳 🖄 🖏  |                                         |                                 |                 |
| Gerät                                         | * Gruppen Pfad                | IP/DNS           | Adresse N          | MAC-Adresse           | Firmware-Vei         | rsion Seri    | lennummer           |                    | Status | Bild |          |                                         |                                 |                 |
| SRS-VM                                        |                               |                  |                    |                       |                      |               |                     |                    |        |      |          |                                         |                                 |                 |
| SMAVIA Recording Server SD                    | Card                          |                  | 0.12 0             | 0.01:c0:16:F7:1a      |                      | DRS           |                     |                    |        |      |          |                                         |                                 |                 |
|                                               |                               |                  |                    |                       |                      |               |                     |                    |        |      |          |                                         |                                 |                 |
|                                               |                               |                  |                    |                       |                      |               | 13-00209049         |                    |        |      |          |                                         |                                 |                 |
| SDF5300HD-DN/IR                               |                               |                  |                    | 0.56:e3:aa:26:4a      | 5.0.9build 160       |               | 5300HD-DN/IR2014110 | 38CCWR488446560    |        |      |          |                                         |                                 |                 |
| SDF5300HD-DN/IR                               |                               |                  |                    |                       |                      |               |                     |                    |        |      |          |                                         |                                 |                 |
| - FIFFI Panomera® S7 Nightline S0/            |                               |                  |                    |                       |                      |               |                     |                    |        |      |          | Ausoahefenster                          | Firmware Undate                 | Eventual        |
| A12872.21                                     |                               |                  |                    |                       |                      |               |                     |                    |        |      |          |                                         | -                               |                 |
|                                               | _                             |                  | _                  |                       |                      |               |                     |                    |        |      |          |                                         | Systemspeicher: 7.03 GB fre     | ii von 15.94 G8 |

Abb. 3-18

Die TLS Einstellungen des Geräts zeigen nun Sicher Strikt.

## 3.5 RECORDER-ZU-KAMERAS VERBINDUNGEN

TLS-Verbindungen eines Aufzeichnungssystems (Recorder) zu seinen Kameras können mit dem Root-Zertifikat Ihrer DDM-Zertifizierungsstelle eingerichtet werden. Dazu importieren Sie das Zertifikat auf dem Recorder und dieser validiert damit die Kamera-Zertifikate, die Sie vorher mit diesem Root-Zertifikat über DDM auf den Kameras installiert haben.

 Rechtsklicken Sie den erforderlichen Recorder in der Ansicht System, um das Kontextmenü anzuzeigen.

| Datei Bearbeiten Ansicht Einstellun           | igen <u>P</u> rotokollverlauf | Werkzeuge Hilfe            |                    |                  |           |            |                        |                       |               |                                         |                                        |                     |
|-----------------------------------------------|-------------------------------|----------------------------|--------------------|------------------|-----------|------------|------------------------|-----------------------|---------------|-----------------------------------------|----------------------------------------|---------------------|
| A 🖻 🖻 🖪 I 🚯                                   | 8 P I                         | / ↑   🗈 டி                 | ×   🗁 🖻            | 😽 📃              | ې 📃 👁     | E 🔍        |                        |                       |               |                                         |                                        |                     |
| Dash Board 'Zusammenfassung'                  | Curture.                      |                            |                    |                  |           |            |                        |                       |               | Ansicht Eigenschaften                   |                                        |                     |
| News                                          | ID /DNIC A down               |                            |                    |                  |           |            |                        |                       |               | System Eigenschaften                    | Kameras                                |                     |
| Name -                                        | IP/Diss Adresse               | its dentery                | p Pittiwate.       | enue dei         | wattong : | salamumia  | Machadiese             | Status                |               | Bgenschaft                              |                                        |                     |
| 10.130.52.1-10.130.52.1.171                   |                               |                            |                    |                  |           |            |                        |                       |               | <ul> <li>Geräteeinstellungen</li> </ul> |                                        |                     |
| Dashboard Counting                            |                               |                            |                    |                  |           |            |                        |                       |               | benutzerdefinierter Name                |                                        |                     |
|                                               |                               |                            |                    |                  |           |            |                        |                       |               | IP/DNS Adresse                          | 10.130.112.52                          |                     |
| DMVC2                                         |                               |                            |                    |                  |           |            |                        |                       |               | * Login-Einstellungen                   |                                        |                     |
| · FSL Becorder Pridleld                       |                               |                            |                    |                  |           |            |                        |                       |               | Anneklemodur                            | Reputter                               |                     |
|                                               |                               |                            |                    |                  |           |            |                        |                       |               | Benutzer Name                           | admin                                  |                     |
| IP:10.130.112.51                              |                               |                            | 00 9.15.10 (SP:al  |                  |           |            |                        |                       |               | Benutzer Passwort                       |                                        |                     |
|                                               |                               | _                          |                    |                  |           |            |                        |                       |               |                                         |                                        |                     |
| 9 Local 1911013011232                         |                               | Web-Konfiguration          |                    |                  | w 🖤       | Me-0000261 | 0010022914068168       |                       |               | Gerätekategorie                         |                                        |                     |
| IP:10.130.112.53                              |                               | 🖌 🍫 Aktualisieren der Gerä | te-Informationen   |                  | v)        |            |                        |                       |               |                                         |                                        |                     |
|                                               |                               |                            |                    |                  |           |            |                        |                       |               | Gerätetyp                               | SRS-VM 10000                           |                     |
| <ul> <li>Kamera_68xxxx</li> </ul>             |                               | Software Update            |                    | Strg+            |           |            |                        |                       |               | Seriennummer                            | DVM4-00000261                          |                     |
| > En ter                                      |                               | () Neustart                |                    |                  | R         |            |                        |                       |               | MAC-Adverse                             | 9.15.10 (SP(800)<br>00.0x/29.14.6 s/ba |                     |
|                                               |                               | ()() Ping IP-Adresse       |                    |                  |           |            |                        |                       |               | Beging der Wertung                      | 02 12 2019 00:00                       |                     |
| Test License Kamera                           | -                             |                            |                    |                  |           |            |                        |                       |               | Ende der Wartung                        | 02.10.2020 00:00                       |                     |
|                                               |                               |                            |                    |                  |           |            |                        |                       |               | * Statusinformationen                   |                                        |                     |
| <ul> <li>Jest Insaintenance Angela</li> </ul> | 117                           | enz-Finstellu              | ngen 🦳             |                  | ,         |            |                        |                       |               |                                         |                                        |                     |
| Test Wittmann Recorder                        |                               |                            |                    |                  | ,         |            |                        |                       |               |                                         |                                        |                     |
|                                               | / N.                          | towark Einste              |                    |                  | •         |            |                        | <b>J</b>              |               | <ul> <li>Zeitinformation</li> </ul>     |                                        |                     |
| Test_RecordingInfo                            |                               |                            | llungen            |                  |           |            |                        |                       |               | Strg+  Zeitzone                         | Europe/Berlin                          |                     |
| > DoDate                                      |                               |                            |                    |                  |           | -7ertifik  | catszu ordn            | una (Selhstsianiert 4 | Signieren vo  | Zeit-Sync<br>Zuit Sume Statum           |                                        |                     |
|                                               | Be                            | nutzereinstell             | ungen              |                  | //····    | Letter     | auszaoran              | ang (sensengmere,     | Signician rol | tweekdienste                            | <u>u</u>                               |                     |
| >                                             |                               |                            |                    |                  | 🖊 те      |            |                        | ht. Doot loop at und  | I.A., 6.8     | David (Port 30000)                      | 2                                      |                     |
| 0 10.10 2 126 25                              | 10.2.126.26                   |                            |                    |                  | 11.5      | -Zerunk    |                        | ni, Koot-import und   | Auffaumen     | David-TIs (Port 29999)                  | <b>V</b>                               |                     |
| 0 IN: 10:2: 120-23                            |                               | S. Koheren (receit)        |                    |                  |           |            |                        |                       |               | RTSP (Port 554)                         |                                        |                     |
| Geräteanzahl 891 (Selektiert 1) (Intere       |                               | 🖌 🕄 Kopieren               |                    |                  | UN TLS    | -Netzw     | erkdienste             | (Aktivieren/Deaktivi  | eren) 🦯       | tzwerkschnittstellen                    |                                        |                     |
| Geräte-Scanner                                |                               |                            |                    |                  |           | <u> </u>   |                        |                       |               | Austabefenster                          |                                        |                     |
| The second second                             |                               | Neue Gruppe                |                    | Umsc             | halt-G    |            | <del>est direkte</del> | Verbindungsinforma    | the           |                                         |                                        |                     |
| broadcast Scanner in Scanner                  | ··· × ··                      | R Neues Gerät/System       |                    | Stro+            | D         |            |                        |                       |               |                                         |                                        |                     |
| NEC: VLAN130 (10.130.254.112)                 | Scame Net                     | n                          |                    |                  |           | ~          |                        |                       | R 8 0 8       |                                         |                                        |                     |
| Gerät                                         | * Gruppen Pfad                | 🗄 Alle Einträge im Syste   | m-Baum expandierer |                  | m         | imer Sta   | rtus Bild              |                       |               |                                         |                                        |                     |
| VitualCam                                     |                               | 🗏 Alle Einträge im Syste   | m-Baum zusammenk   | lappen           |           |            |                        |                       |               |                                         |                                        |                     |
|                                               |                               |                            |                    |                  |           |            |                        |                       |               |                                         |                                        |                     |
| VirtualCam                                    |                               |                            |                    |                  |           |            |                        |                       |               |                                         |                                        |                     |
|                                               |                               |                            |                    | 1.0.0.2000000    |           |            |                        |                       |               |                                         |                                        |                     |
| L. Virtuicam                                  |                               |                            | 100000000000000    | 10000200002      |           |            |                        |                       |               |                                         |                                        |                     |
| VirtualCam                                    |                               |                            |                    |                  |           |            |                        |                       |               |                                         |                                        |                     |
|                                               |                               |                            |                    |                  |           |            |                        |                       |               |                                         |                                        |                     |
| UrtualCam                                     |                               |                            |                    | 1.0.0.1.20200602 | DVC001-13 |            |                        |                       |               |                                         |                                        |                     |
| VirtualCam                                    |                               | 30 10.130.50.16            | 52:55:42:42:43:06  | 1.0.0.120200602  |           |            |                        |                       |               |                                         |                                        |                     |
| Anzehi:335                                    |                               |                            |                    |                  |           |            |                        |                       |               | Ausgabefenster                          | Firmware Update                        | Exp (1)             |
| TLS-Zertifikatsübersicht, Root-Import und     | Aufräumen                     |                            |                    |                  |           |            |                        |                       |               |                                         | Systemspeicher: 9.50 (                 | 58 frei von 15.94 G |
|                                               |                               |                            |                    |                  |           |            |                        |                       |               |                                         |                                        |                     |

Abb. 3-19

▶ Wählen Sie Netzwerk > TLS-Zertifikatsübersicht.

Bit De line in partie line in partie line in partie

Partie

Bit De line in partie

Partie

Bit De line in partie

Partie

Bit De line in partie

Partie

Bit De line in partie

Partie

Bit De line in partie

Partie

Bit De line in partie

Partie

Bit De line in partie

Partie

Bit De line in partie

Partie

Bit De line in partie

Partie

Bit De line in partie

Partie

Bit De line in partie

Partie

Bit De line in partie

Partie

Bit De line in partie

Partie

Bit De line in partie

Partie

Bit De line in partie

Partie
Partie
Partie
Partie
Partie
Partie
Partie
Partie
Partie
Partie
Partie
Partie
Partie
Partie
Partie
Partie
Partie
Partie
Partie
Partie
Partie
Partie
Partie
Partie
Partie
Partie
Partie
Partie
Partie
Partie
Partie
Partie
Partie
Partie
Partie
Partie
Partie
Partie
Partie
Partie
Partie
Partie
Partie
Partie
Partie
Partie
Partie
Partie
Partie
Partie
Partie
Partie
Partie
Partie
Partie
Partie
Partie
Partie
Partie
Partie
Partie
Partie
Partie
Partie
Partie
Partie
Partie
Partie
Par

Der Dialog TLS-Zertifikatsübersicht wird in einem neuen Tab angezeigt.

Abb. 3-20

Klicken Sie Root-Zertifikat importieren.

Der Dialog Stammzertifikat importieren wird angezeigt.

| Rotei Bearbeiten Ansicht Einstellung              | en <u>P</u> rotokollverlauf Werkz | euge Bife     | ×   🖿            | Ì   49    |            | @ 📑 🖄 🖫                          |                        |          |             |                     |            |                                            |                             |                  |
|---------------------------------------------------|-----------------------------------|---------------|------------------|-----------|------------|----------------------------------|------------------------|----------|-------------|---------------------|------------|--------------------------------------------|-----------------------------|------------------|
| Dash Board 'Zusammenfassung'                      | System                            | TLS Zerti     | ifikat Übersicht |           |            |                                  |                        |          |             |                     |            | Ansicht Eigenschaften                      |                             |                  |
| 1                                                 |                                   |               |                  |           |            |                                  |                        |          |             |                     |            | System Eigenschaften                       | Kameras                     |                  |
| Gerätename IP/DI                                  | IS Adresse * 115                  | MAC-Adresse   | Geratetyp        | Cert ID   |            | Ahas Pla                         | ed ID Benutzt vo       | m CA (   | Unternehmen | Allgemein           |            | Egenschaft                                 |                             |                  |
| 👻 🗹 🚥 IP:10.130.112.52 10.130.                    |                                   |               |                  |           |            |                                  |                        |          |             |                     |            | <ul> <li>Geräteeinstellungen</li> </ul>    |                             |                  |
|                                                   |                                   |               |                  |           |            |                                  |                        |          |             |                     |            | benutzerdefinierter Name                   |                             |                  |
|                                                   |                                   |               |                  |           | DDW_02.06  | 12021 10:04:22                   |                        | وا 🏑     | _           |                     |            |                                            |                             |                  |
|                                                   |                                   |               |                  |           |            | Stammzertifikat Import - D       | Valimeier Device Manag | er 1.0.8 | ×           |                     |            | * Login-Einstellungen                      |                             |                  |
|                                                   |                                   |               |                  |           | Poenices.  |                                  |                        |          |             |                     | Ratistical |                                            |                             |                  |
|                                                   |                                   |               |                  |           | DService3  | CA-Root-Zertfikat auswählen      |                        |          |             | Dalmaire-StammCA    |            | Anmeldemodus                               | Benutzer                    |                  |
|                                                   |                                   |               |                  |           |            | CA-Root-Zertifikat:              |                        |          |             |                     |            | Benutzer Name                              |                             |                  |
|                                                   |                                   |               |                  |           | PService3  | C: Utera martri keidel Dowrk     | ads/CAFolder/ca_DDM.cr | t        |             | Graupner Enterprise |            | Benutzer Passwort                          |                             |                  |
|                                                   |                                   |               |                  |           |            |                                  |                        |          | -           |                     |            | <ul> <li>Gerät Informationen</li> </ul>    |                             |                  |
|                                                   |                                   |               |                  |           | Dalimeierl |                                  |                        | Durchsut | orien       |                     | Regenst    | Gerätekategorie                            | Dallmeier Rekorder/Kamera   |                  |
|                                                   |                                   |               |                  |           |            | CA-Root-Zertificat-Informationer |                        |          |             |                     |            | Hersteller                                 | Dallmeier electronic GmbH & | Co.KG            |
|                                                   |                                   |               |                  |           |            |                                  |                        |          |             |                     |            | Gerätetyp                                  | SRS-VM 10000                |                  |
|                                                   |                                   |               |                  |           |            | 6                                | 2014                   |          |             |                     |            | Seriennummer                               | DVM4-00000251               |                  |
|                                                   |                                   |               |                  |           |            | HIMING                           | LON                    | _        |             |                     |            | Firmware-Version                           | 9.15.10 (SP:abd)            |                  |
|                                                   |                                   |               |                  |           |            | Gebräuchlicher Name (CN):        | DOM                    |          |             |                     |            | MAC-Adresse                                | 00:0c:29:14:6a:ba           |                  |
|                                                   |                                   |               |                  |           |            |                                  |                        |          |             |                     |            | Beginn der Wartung                         | 02.12.2019 00:00            |                  |
|                                                   |                                   |               |                  |           |            | Bundesstaat (ST):                | 0.9                    |          |             |                     |            | Ende der Wartung                           | 02.10.2020 00:00            |                  |
|                                                   |                                   |               |                  |           |            |                                  |                        |          |             |                     |            | * Statusinformationen                      |                             |                  |
|                                                   |                                   |               |                  |           |            |                                  | 11.44                  | _        |             |                     |            | Letzter Scan                               | 02.08.2021 16:14            |                  |
|                                                   |                                   |               |                  |           |            | Organisation (0):                | n.v.                   |          |             |                     |            |                                            |                             |                  |
|                                                   |                                   |               |                  |           |            | Organisationseinheit (OE):       |                        |          |             |                     |            | <ul> <li>Zeitinformation</li> </ul>        |                             |                  |
|                                                   |                                   |               |                  |           |            | Enal:                            | n.v.                   |          |             |                     |            |                                            | Europe/Berlin               |                  |
|                                                   |                                   |               |                  |           |            |                                  |                        | r        | 100         |                     |            | Zeit-Sync                                  | <b>V</b>                    |                  |
|                                                   |                                   |               |                  |           |            | Guing ap:                        | 20.07.2021 11:56       |          |             |                     |            | Zeit-Sync-Status                           | ✓                           |                  |
|                                                   |                                   |               |                  |           |            | Guiltig bis:                     |                        |          |             |                     |            |                                            |                             |                  |
|                                                   |                                   |               |                  |           |            |                                  |                        |          |             |                     |            | David (Port 30000)                         | ✓                           |                  |
|                                                   |                                   |               |                  |           |            |                                  |                        |          |             |                     |            | David+TIs (Port 29999)                     | <b>V</b>                    |                  |
|                                                   |                                   |               |                  |           |            |                                  |                        |          |             |                     |            | RTSP (Port 554)                            | ✓                           |                  |
| Zertifikats-Enformationen aktualisieren           |                                   |               |                  |           |            |                                  |                        |          |             | Root-Zertifikat     | mportieren | <ul> <li>Netzwerkschnittstellen</li> </ul> |                             |                  |
|                                                   |                                   |               |                  |           |            |                                  |                        |          |             |                     |            |                                            |                             |                  |
| Geräte-Scanner<br>Broadcast Scanner IP Scanner (1 | i) 🗙 + Onvaf-G                    | Ferätescanner |                  |           |            |                                  |                        |          |             |                     |            | 0 Ausgabefenster                           |                             |                  |
| NEC: W.AN130 (10.130.254.112)                     | Scame Netzwerk                    |               |                  |           |            |                                  |                        |          |             |                     | 0 🗞        |                                            |                             |                  |
| Gerät                                             | * Gruppen Pfad IP/                | DNS Adresse   | MAC-Adresse      | Firmware- | Version    |                                  |                        |          |             |                     |            |                                            |                             |                  |
| VirtualCam                                        |                                   |               |                  |           |            |                                  |                        |          |             |                     |            |                                            |                             |                  |
| Virtue/Cerro                                      |                                   |               |                  |           |            |                                  |                        |          |             |                     |            |                                            |                             |                  |
| VirtualCam                                        |                                   |               |                  |           |            |                                  |                        |          |             |                     |            |                                            |                             |                  |
| VirtualCam                                        |                                   |               |                  |           |            |                                  |                        |          |             |                     |            |                                            |                             |                  |
| Virtus/Cam                                        |                                   |               |                  |           |            |                                  |                        |          |             |                     |            |                                            |                             |                  |
| Virtua/Cem                                        |                                   |               |                  |           |            |                                  |                        |          |             |                     |            |                                            |                             |                  |
| Anzahi: 335                                       |                                   |               |                  |           |            |                                  |                        |          |             |                     |            | Aungabetenster                             | Systemspeicher:8.31 G       | 8 frei von 15.94 |
|                                                   |                                   |               |                  |           |            |                                  |                        |          |             |                     |            |                                            |                             |                  |

Abb. 3-21

Der Dialog übernimmt automatisch das zuvor in den DDM-Einstellungen eingerichtete Root-Zertifikat.

- Klicken Sie OK.
- Bestätigen Sie den nachfolgenden Sicherheits-Dialog, um den Importvorgang zu starten.

Das Root-Zertifikat wird auf das Aufzeichnungssystem geladen.

#### DaVid TLS für Kamera-Verbindungen aktivieren

Für die Kamera-Verbindungen des Recorders können Sie nach dem Import des Root-Zertifikats nun Da-Vid TLS über Port 29999 aktivieren und den DaVid Port 30000 ausschalten, um unverschlüsselte Kameraverbindungen darüber nicht mehr zuzulassen.

 Rechtsklicken Sie den erforderlichen Recorder in der Ansicht System, um das Kontextmenü anzuzeigen.

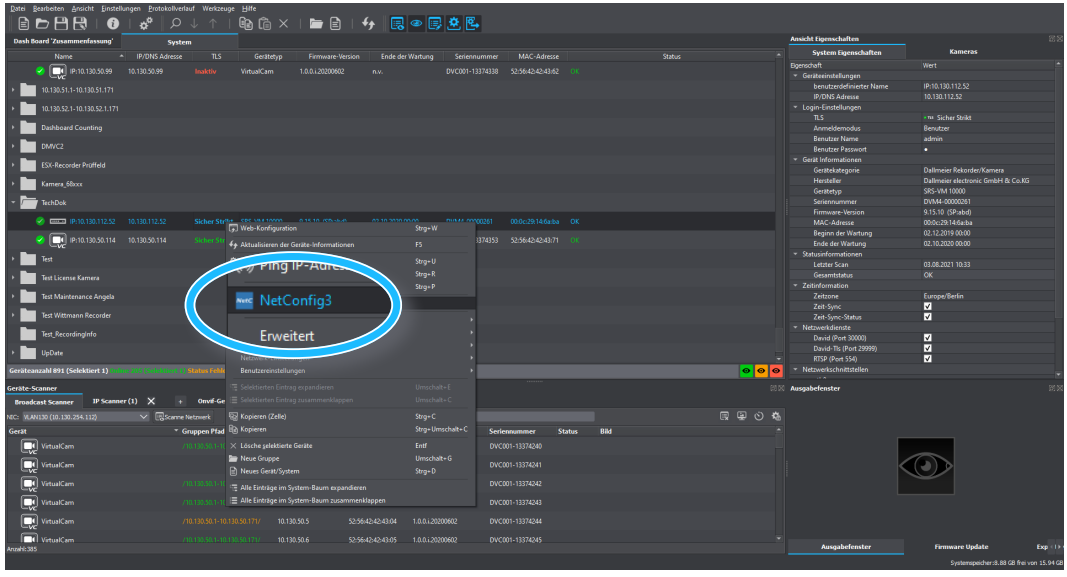

Abb. 3-22

Wählen Sie **NetConfig3**, um die Recorder-Konfiguration zu öffnen.

Der **NetConfig3** Verbindungsdialog wird angezeigt und die Anmeldung am Recorder erfolgt automatisch.

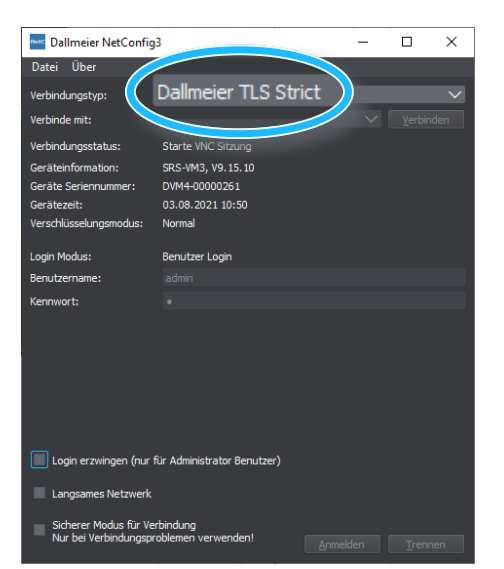

*Beachten Sie den Verbindungstyp Dallmeier TLS Strict:* DDM-Client-PC und Recorder kommunizieren über eine verschlüsselte Verbindung. Login- und Konfigurations-Daten können nicht "mitgelesen" werden.

Abb. 3-23

Die Konfigurationsoberfläche des Recorders wird angezeigt:

| Dallmeier Netconfig 3 - 10.130.112.52 |                      |          |                |                | – 🗆 🗙         |
|---------------------------------------|----------------------|----------|----------------|----------------|---------------|
| Angemeldet als Administrator          |                      |          |                |                | CPU Usage: 0% |
|                                       |                      |          |                |                |               |
|                                       | Schließen Aufnahme   | Netzwerk | System         | Schnittstellen |               |
|                                       |                      |          |                |                |               |
|                                       |                      |          |                |                |               |
|                                       | Aufnahme             |          | <b>Fileboo</b> |                |               |
|                                       | Kameras / Spuren     |          | HDD-Verwaltu   | ina            |               |
|                                       | Kamerabeschreibungen |          | Suchkriterier  | n.             |               |
|                                       | Spuren sichern       |          | Referenzbild   |                |               |
|                                       | MaxAge               |          |                |                |               |
|                                       |                      |          |                |                |               |
|                                       |                      |          |                |                |               |
|                                       |                      |          |                |                |               |
|                                       |                      |          |                |                |               |
|                                       |                      |          |                |                |               |
|                                       |                      |          |                |                |               |
|                                       |                      |          |                |                |               |
|                                       |                      |          |                |                |               |
|                                       |                      |          |                |                |               |
|                                       |                      |          |                |                | See more.     |
|                                       |                      |          |                |                |               |
|                                       |                      |          |                |                |               |
|                                       |                      |          |                |                |               |

Abb. 3-24

► Wählen Sie Aufnahme > Kameras / Spuren.

Die Kamera-Konfiguration des Recorders wird angezeigt:

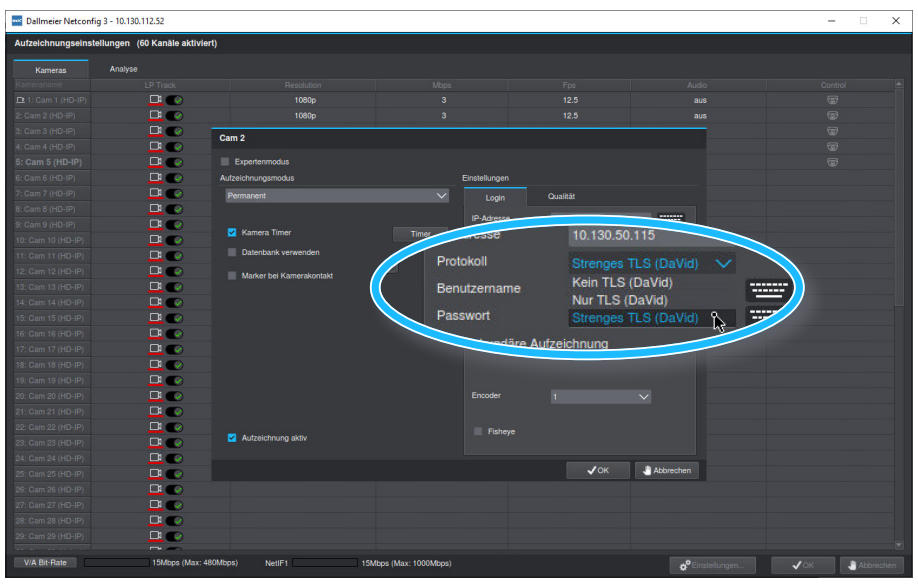

Abb. 3-25

- ▶ Klicken Sie auf eine Kamera in der Spalte LP Track, um den Aufnahme-Dialog der Kamera anzuzeigen.
- ▶ Wählen Sie aus dem Protokoll Dropdown-Menü die Option Strenges TLS (DaVid).
- Klicken Sie **Test**, um die Kameraverbindung zu prüfen, falls erforderlich.

Ist der Verbindungstest zur Kamera erfolgreich, schließen Sie den Aufnahme-Dialog der Kamera mit **OK**. Kann unter Verwendung des TLS-Protokolls keine Verbindung zur Kamera hergestellt werden, stellen Sie das Protokoll auf die Option **Kein TLS (DaVid)** zurück und überprüfen zunächst die Zertifikate auf den beteiligten Geräten.

> Verfahren Sie wie oben beschrieben, um für alle erforderlichen Kameras die TLS-Option zu aktivieren.

Sind alle Recorder-Kameras-Verbindungen auf diese Weise erfolgreich umgestellt, können Sie dies auch im Dallmeier Device Manager (DDM) überprüfen:

- > Wählen Sie den erforderlichen Recorder in der Ansicht System.
- Aktualisieren Sie mit der Taste F5 die Verbindung, falls nach der TLS-Konfiguration noch nicht vorgenommen.
- ▶ Wählen Sie in der Ansicht Eigenschaften den Tab Kameras.

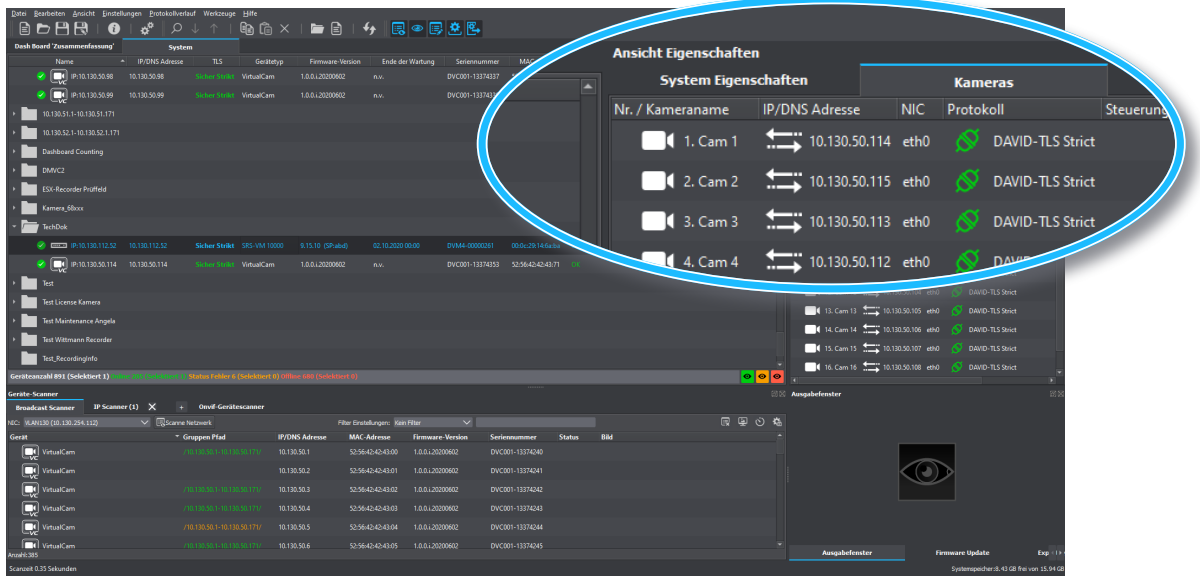

Abb. 3-26

Auf dem Tab **Kameras** werden alle Infos zu den Kameraverbindungen des Recorders angezeigt, so auch über welches **Protokoll** die Kameras mit dem Recorder verbunden sind.

## 3.6 UNSICHERE PORTS DEAKTIVIEREN

Nach der Installation der Geräte-Zertifikate und der Herstellung der verschlüsselten TLS-Verbindungen können Sie nun auf den Geräten abschließend die Ports (HTTP Port 80, DaVid Port 30000) deaktivieren, über die unverschlüsselte Kommunikation noch möglich wäre, um unsichere Verbindungen hier nicht mehr zuzulassen. Die aktuell aktiven **Netzwerkdienste** des Geräts können Sie in seinen **System Eigenschaften** sehen A.

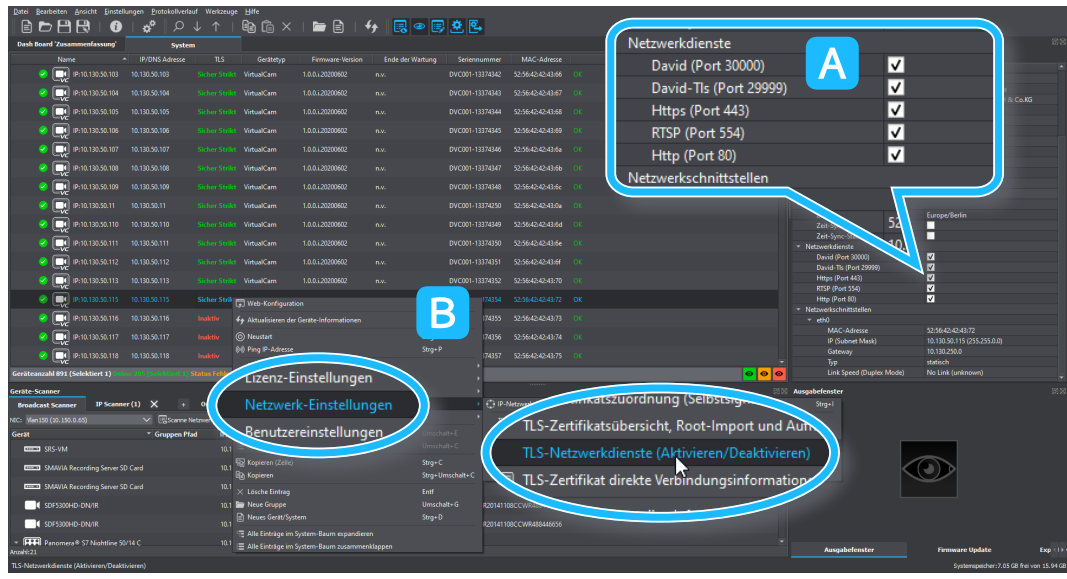

▶ Rechtsklicken Sie das Gerät, um sein Kontextmenü B anzuzeigen.

Abb. 3-27

Wählen Sie Netzwerk-Einstellungen > TLS-Netzwerkdienste (Aktivieren/Deaktivieren).

Der Dialog **Netzwerkdienste** wird in einem neuen Tab angezeigt. Sie sehen hier noch einmal übersichtlich die verfügbaren Kommunikations-Ports der aktiven Netzwerkdienste.

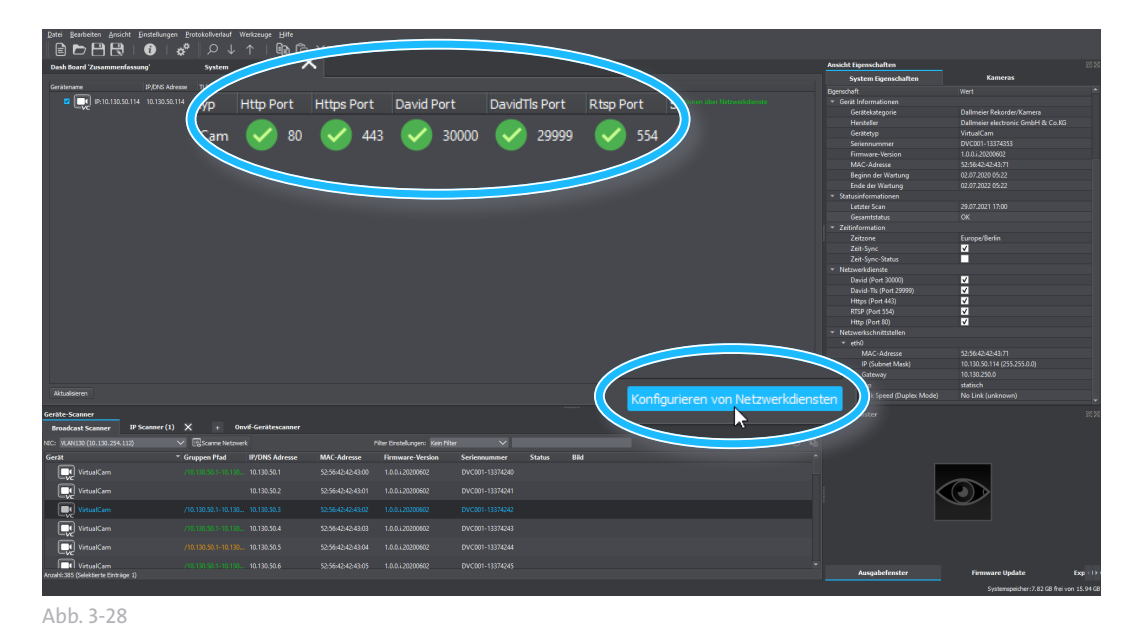

► Klicken Sie Konfigurieren von Netzwerkdiensten.

Der Network Services Settings Dialog wird angezeigt.

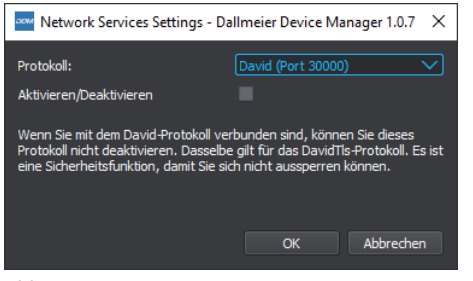

- Wählen Sie aus dem Dropdown-Menü Protokoll den Eintrag DaVid (Port 30000).
- Markieren Sie die Checkbox Aktivieren/Deaktivieren nicht, wenn Sie das ausgewählte Protokoll ausschalten möchten.
- Klicken Sie OK und bestätigen die nachfolgende Sicherheitsabfrage.

Abb. 3-29

Der DaVid Port 30000 ist deaktiviert. Schalten Sie nun noch Port 80 ab.

| $\stackrel{\scriptstyle{\scriptstyle{\rm CM}}}{=}$ Network Services Settings - Dallmeier Device Manager 1.0.7 $ \times$ |                                     |  |  |  |  |  |  |  |
|----------------------------------------------------------------------------------------------------|-------------------------------------|--|--|--|--|--|--|--|
| Protokoll:                                                                                                    | David (Port 30000)                  |  |  |  |  |  |  |  |
| Aktivieren/Deaktivieren                                                                                                 | David TLS (Port 29999)              |  |  |  |  |  |  |  |
| Wenn Sie mit dem David-Protokoll verl                                                                                   | Http (Port 80)                      |  |  |  |  |  |  |  |
| Protokoll nicht deaktivieren. Dasselbe<br>eine Sicherheitsfunktion, damit Sie sicl                                      | Https (Port 443)<br>Rtsp (Port 554) |  |  |  |  |  |  |  |
|                                                                                                    | DMVC (Port 3377)                    |  |  |  |  |  |  |  |
|                                                                                                    | DMVC TLS (Port 3443)                |  |  |  |  |  |  |  |
|                                                                                                    | OK Abbrechen                        |  |  |  |  |  |  |  |
|                                                                                                    |                                     |  |  |  |  |  |  |  |

- Wählen Sie aus dem Dropdown-Menü Protokoll nun den Eintrag HTTP (Port 80).
- Markieren Sie die Checkbox Aktivieren/Deaktivieren <u>nicht</u>, wenn Sie das ausgewählte Protokoll ausschalten möchten.
- Klicken Sie OK und bestätigen die nachfolgende Sicherheitsabfrage.

Abb. 3-30

Das Gerät kann nun nicht mehr über die Ports 80 und 30000 erreicht werden und es somit auch keine unverschlüsselte Kommunikation mehr darüber möglich.

Im Dialog Netzwerkdienste sehen Sie, dass die entsprechenden Ports nun deaktiviert sind.

Abb. 3-31

Wechseln Sie in den System Tab und aktualisieren mit der Taste F5 die Geräte-Verbindnung, um auch die Anzeige der Netzwerkdienste in den System Eigenschaften zu aktualisieren.

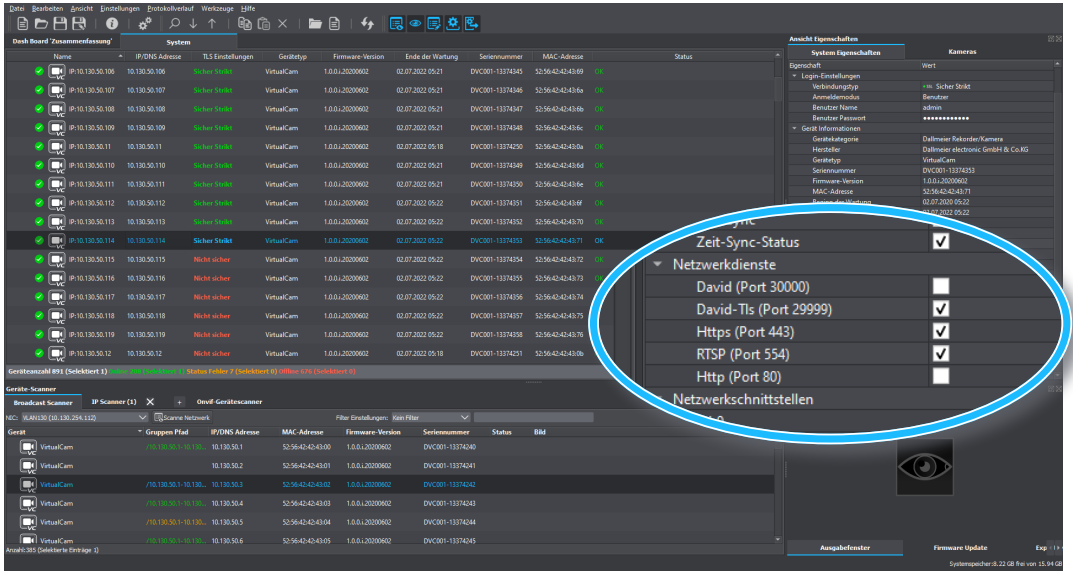

Abb. 3-32

Hier sehen Sie, welche **Netzwerkdienste** zur Kommunikation verwendet werden.

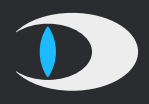

#### HEAD & ACCOUNTS OFFICE

Dallmeier electronic GmbH & Co.KG Bahnhofstr. 16 93047 Regensburg Germany

tel +49 941 8700 0 fax +49 941 8700 180 mail info@dallmeier.com

www.dallmeier.com